# I-7532

# Two-channel CAN Bus Bridge

# User's Manual

#### Warranty

All products manufactured by ICP DAS are under warranty regarding defective materials for a period of one year from the date of delivery to the original purchaser.

#### Warning

ICP DAS assumes no liability for damages resulting from the use of this product. ICP DAS reserves the right to change this manual at any time without notice. The information furnished by ICP DAS is believed to be accurate and reliable. However, no responsibility is assumed by ICP DAS for its use, or for any infringements of patents or other rights of third parties resulting from its use.

Copyright

Copyright 1997 by ICP DAS. All rights are reserved.

#### Trademark

The names used for identification only may be registered trademarks of their respective companies.

# **Tables of Content**

| 1 | Intro | ductior  | ۱                                        | 3  |
|---|-------|----------|------------------------------------------|----|
|   | 1.1   | Featu    | res                                      | 5  |
|   | 1.2   | Speci    | fications                                | 5  |
|   | 1.3   | Applic   | cation                                   | 6  |
|   | 1.4   | Inform   | nation                                   | 6  |
| 2 | Hard  | dware    |                                          | 7  |
|   | 2.1   | Block    | Diagram                                  | 7  |
|   | 2.2   | Appea    | arance                                   | 8  |
|   | 2.3   | LED I    | ndication                                | 9  |
|   | 2.4   | Reset    | & Error Clear Button                     | 10 |
|   | 2.5   | CANE     | Baud Rotary Switch                       | 11 |
|   |       | 2.5.1    | BootLoader Mode                          | 11 |
|   |       | 2.5.2    | Communication Mode                       | 12 |
|   |       | 2.5.3    | Configuration Mode                       | 13 |
|   |       | 2.5.4    | Configuration via I-7532 Utility         | 15 |
|   |       | 2.5.5    | Configuration via Sending Config Command | 25 |
|   | 2.6   | Pin As   | ssignment                                | 35 |
|   | 2.7   | Wire (   | Connection                               | 38 |
|   | 2.8   | Termi    | nator Resistor Setting                   | 39 |
| 3 | Netw  | vork de  | ployment                                 | 40 |
|   | 3.1   | Defini   | tion                                     | 40 |
|   | 3.2   | Cable    | Selection                                | 40 |
|   | 3.3   | Drivin   | g Capability                             | 41 |
|   | 3.4   | Baud     | and Bus Length                           | 41 |
|   | 3.5   | Termi    | nator Resistor                           | 42 |
| 4 | FAQ   | !        |                                          | 43 |
|   | Q01   | : Firmw  | are update problem in firmware v1.02     | 43 |
|   | Q02   | 44       |                                          |    |
|   | Q03   | : How t  | o set the CAN-ID Filter ?                | 47 |
| 5 | Histo | ory of V | 'ersion                                  | 49 |

## 1 Introduction

I-7532 is a local CAN bridge used to establish a connection between two CAN bus system in a CAN network. I-7532 stands by itself connecting adjacent wiring segments together as in the case of a CAN repeater (I-7531). Not just like a CAN repeater, I-7532 has the following powerful features :

- (1) Extend CAN bus network distance.
- (2) Connect two CAN bus networks with different baud rate.
- (3) Raise the number of node in CAN bus network.
- (4) Integrate multi the same CAN devices in the CAN network.

The transmission distance limitation of the CAN bus system on each side of I-7532 is independent, which means the total CAN network distance can be extended like Figure 1-1.

## Extend The Communication Network Distance

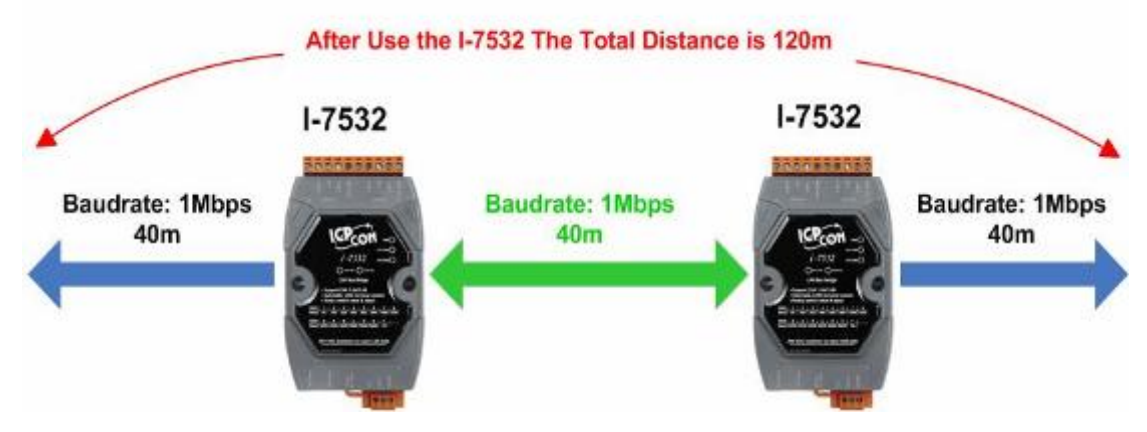

Figure 1-1: Application of I-7532 Extend Distance

The baudrate of two channels on I-7532 can be different for highly flexibility. On the other hand, when the CAN bus system on one side of I-7532 happens some error (e.g. bit error), the system on other side can still work on correctly like Figure 1-2.

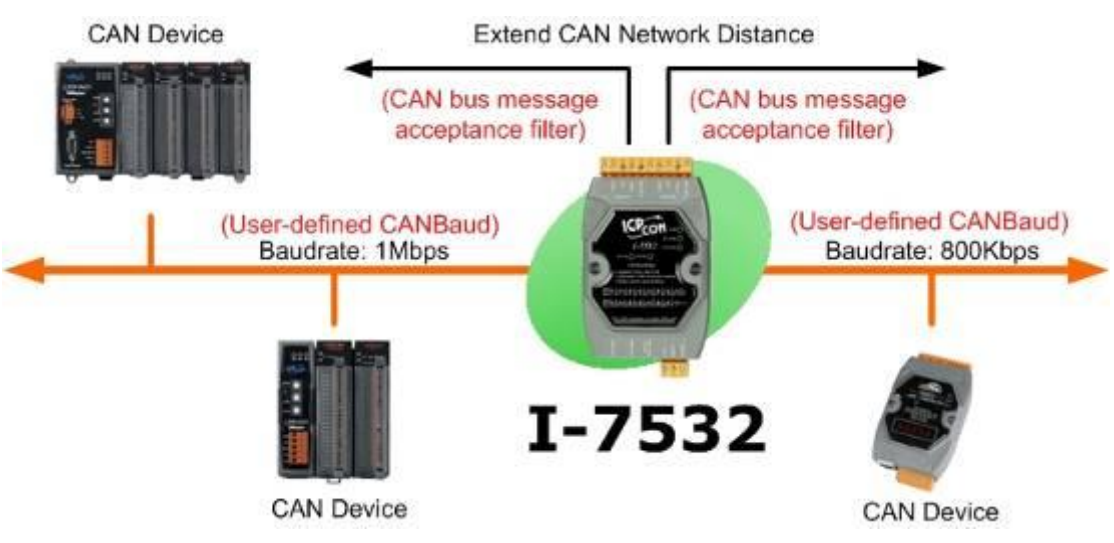

Figure1-2: Application of I-7532 Different Baud Connected

I-7532 can enhance the bus load capacity like Figure 1-3 and users can know how to increase driving capability by table 3-2. **Raise the number of node in the bus** 

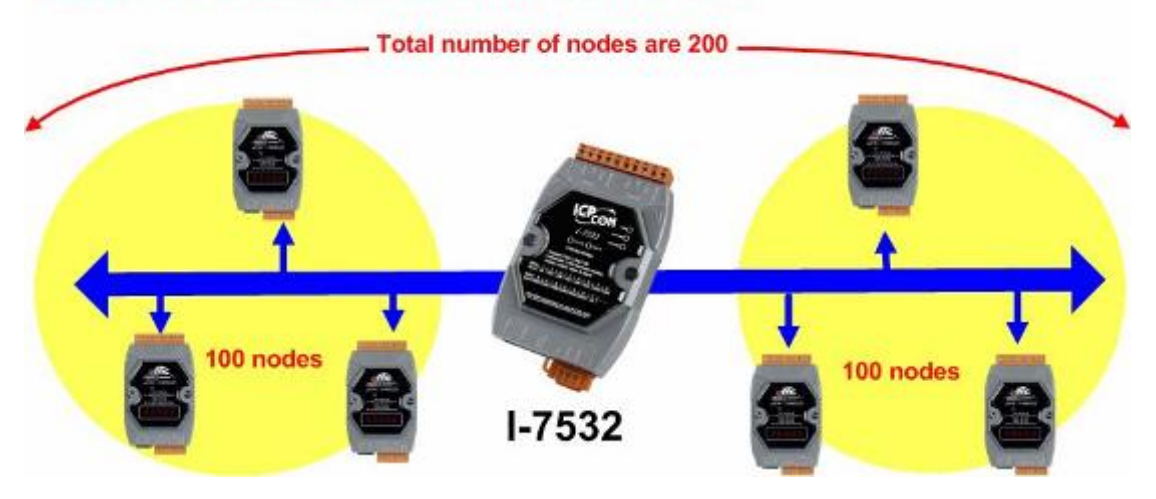

Figure 1-3: Application of I-7532 Raise nodes.

## 1.1 Features

- Fully compatible with the ISO 11898-2 standard.
- Support both CAN 2.0A and CAN 2.0B
- 82C250 CAN transceiver.
- 2500 Vrms photo-couple isolation on the CAN side.
- 3kV galvanic isolation between the power supply and two CAN channel.
- Selectable 120Ω terminator resistor by jumper
- Watchdog inside.
- Up to 100 CAN nodes on each channel.
- Transmission distance up to 1km on each CAN channel.
- Removable terminal block.
- Mountable on DIN Rail.
- 768 data frames for each CAN channel.
- The baud of each channel can be different for highly flexibility.
- Rotary switch for CAN baud rate from 5Kbps to 1Mbps or programmable user-defined CAN baud rate. (For firmware v1.01 or newer)
- Support CAN bus message acceptance filter configuration. (For firmware v1.01 or newer)
- Provide I-7532 Utility for CAN bus message acceptance filter and user-defined CAN baud rate etc. configuration easily and quickly.
- Support firmware update via CAN1 of I-7532. (For firmware v1.02 or newer)
- CAN messages can be forwarded under another identifier. (For firmware v1.03 or newer)
- Support CAN Bus-Off Auto-Reset function. (For firmware\_v1.04 and Utility\_v1.03 or newer)
- Support CAN Listen-Only Mode function. (For firmware\_v1.04 and Utility\_v1.03 or newer)

## 1.2 Specifications

- Power consumption: 2W max.
- Power Supply: +10  $V_{DC} \sim$  +30  $V_{DC}$ .
- Operating temperature: -25°C ~ +75°C.

- Humidity: 5% ~ 95%.
- Dimensions: 122 mm x 72 mm x 35 mm
- LEDs : <u>PWR LED</u> for power <u>RUN LED</u> for communication <u>ERR LED</u> for error

## 1.3 Application

- Factory Automation.
- Building Automation.
- Home Automation.
- Vehicle Automation.
- Control system.
- Monitor system.

### 1.4 Information

For more information about the I-7532, please visit ICP DAS website:

http://www.icpdas.com/products/Remote\_IO/can\_bus/i-7532.htm

## 2 Hardware

## 2.1 Block Diagram

The following block diagram illustrates the functions of I-7532 module. Power supply is with  $3000V_{DC}$  galvanic isolated between each CAN port. Furthermore, there is photo-isolation 2500 Vrms between two CAN channels.

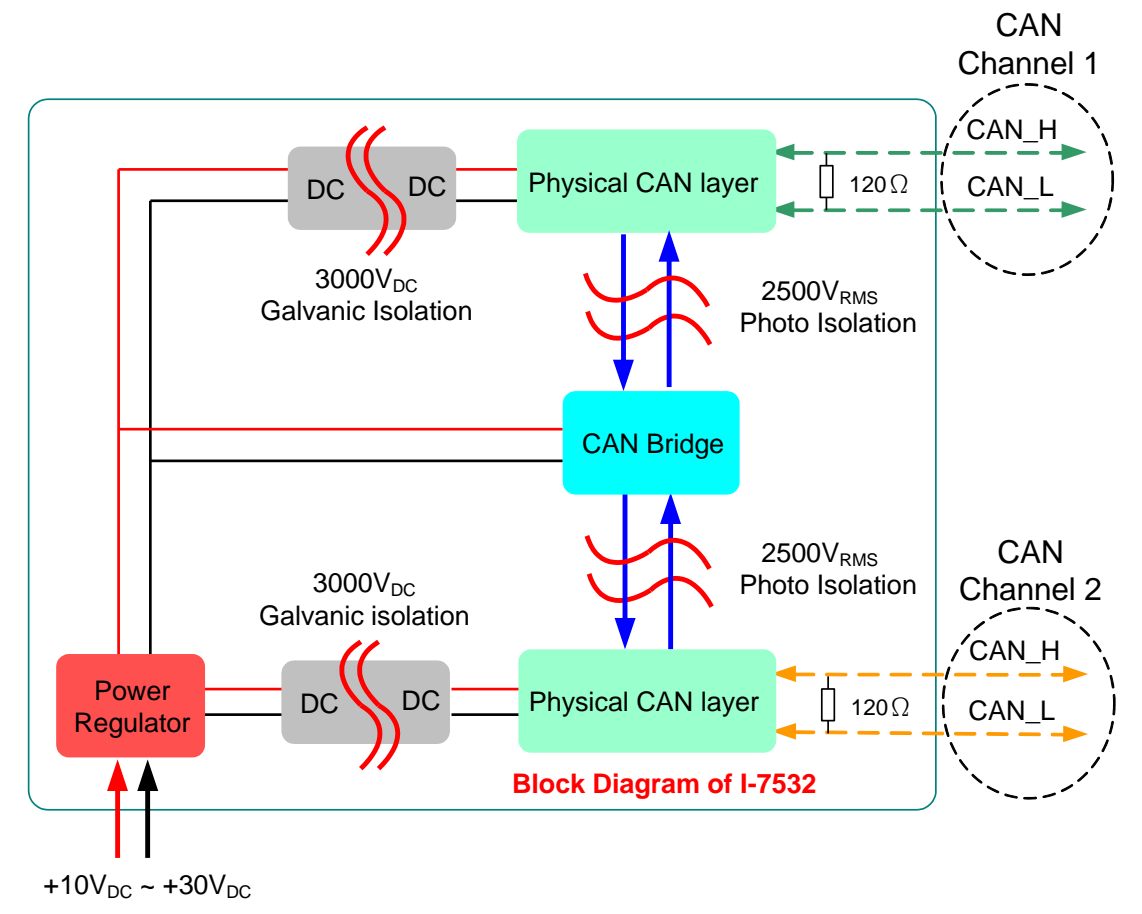

Figure 2-1: Block Diagram of I-7532

## 2.2 Appearance

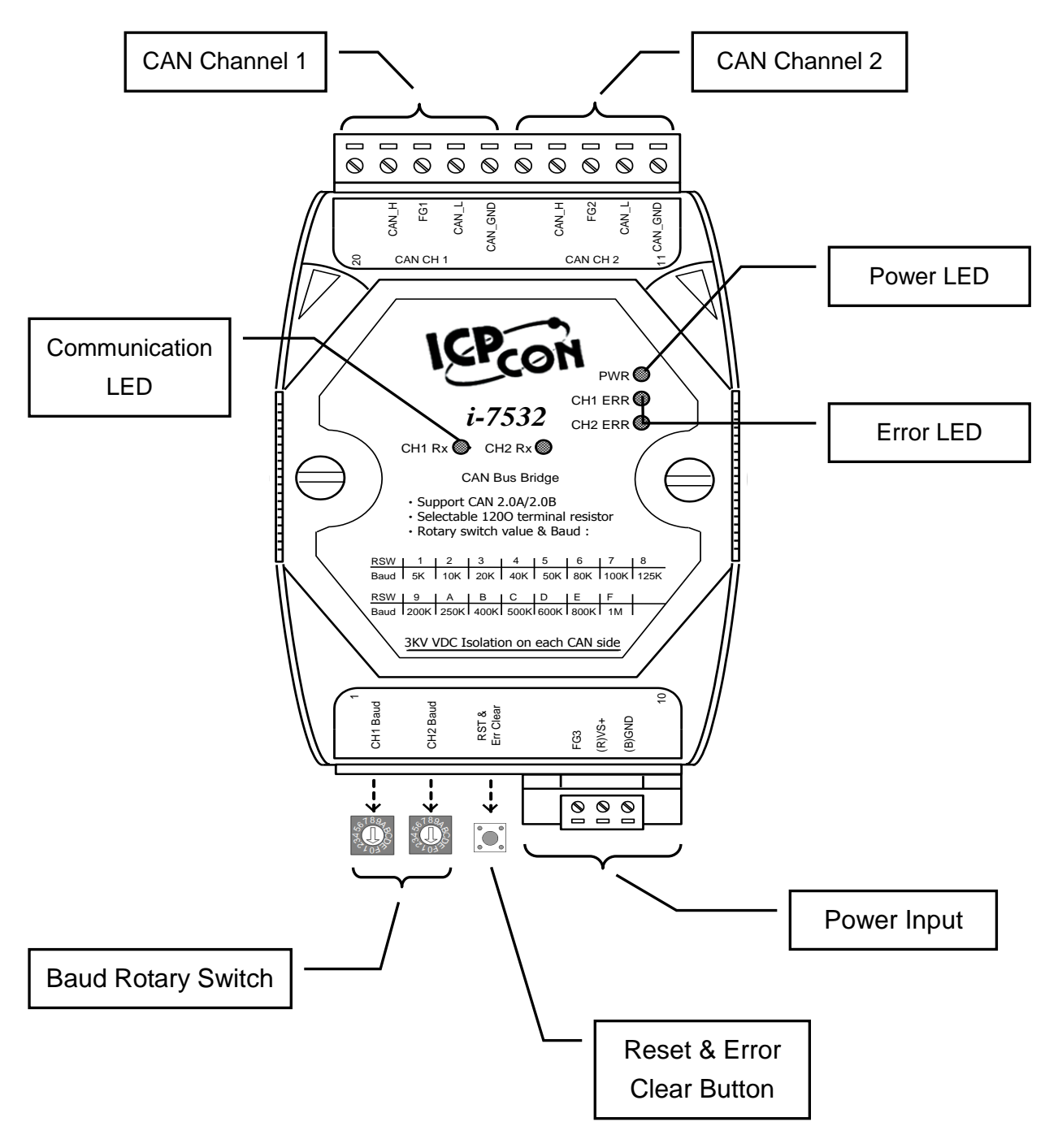

Figure 2-2: Appearance of I-7532

## 2.3 LED Indication

| Table2-1: LED | Status | Table |
|---------------|--------|-------|
|---------------|--------|-------|

| LED Name | I-7532 Status            | LED Status                 |  |
|----------|--------------------------|----------------------------|--|
|          | Bootloader Mode          | Flash per second           |  |
|          | Configuration Mode       | Flash per 100ms            |  |
| PWR LED  | Communication Mode       | Always turned on           |  |
|          | Power Off                | Off                        |  |
|          | Module Configuration via | Always turned on in config |  |
|          | this CAN Chnnel          | mode                       |  |
| RX LED   | Transmission             | Flash in comm. mode        |  |
|          | Bus Idle                 | Off in comm. mode          |  |
|          | Transmission Fail        | Flash per 100 ms           |  |
|          | Buffer Overflow          | Flash per second           |  |
|          | Bus-Off                  | Always turned on           |  |
|          | No Error                 | Off                        |  |

## [Note]

- 1. When I-7532 is in Comm. mode, the PWR LED will turn on with red light.
- 2. If a CAN message passes through I-7532 from CH1 to CH2, the CH1 Rx LED will flash once with green light.
- 3. The following is the error conditions in comm. mode :

## (1) Transmission Fail :

If CAN transmission fails on channel(x), the CH(x) ERR LED will flash continuously and the interval is about 100 ms.

## (2) Buffer overflow :

If Tx buffer on CH(x) has been overflowed, the CH(x) ERR LED will flash per second continuously. Users can press the "RST" button once to clear the ERR LED.

### (3) <u>Bus Off</u> :

If the bus-off condition happened on channel(x) of I-7532, the CH(x) ERR LED will be always ON until the bus-off condition is solved.

#### 2.4 **Reset & Error Clear Button**

| Table 2-2: Resel & EITOI Clear Bullon |              |  |  |  |
|---------------------------------------|--------------|--|--|--|
| Reset & Error Clear Button            |              |  |  |  |
| Click once Clear Error LED            |              |  |  |  |
| Press Over 3 sec                      | Module Reset |  |  |  |

# Table 2.2. Deast & Error Clear Button

## [Note]

- 1. Users can press this button once to clear the "buffer overflow" Error LED status, but it can not be used to clear the "transmission fail" or bus-off" error LED status.
- 2. If users want to reset I-7532, just press "RST & Error Clear" button over 3 sec, then all LEDs of I-7532 will flash once and reset. After that, the PWR LED will be on and other LEDs will be off.

## 2.5 CANBaud Rotary Switch

Users can use the "CANBaud Rotary Switch" to change the CAN1 and CAN2 baud of I-7532 and it supports 15 kinds of baud shown on Table 2-3. After changing the rotary switch value, users need to reset I-7532 to take the setting effect. If the "CANBaud Rotary Switch" is set to be '0', then I-7532 will go into module configuration mode and others of "CANBaud Rotary Switch" will go into communication mode.

| Switch | 0      | 1            | 2   | 3   | 4   | 5   | 6   | 7    |
|--------|--------|--------------|-----|-----|-----|-----|-----|------|
| Value  |        |              |     |     |     |     |     |      |
| Baud   | Config | <u>5k</u> or | 10k | 20k | 40k | 50k | 80k | 100k |
| [bps]  | Mode   | user-defined |     |     |     |     |     |      |
|        |        | CAN baud     |     |     |     |     |     |      |

Table 2-3: Rotary Switch Value & Baud

| Switch<br>Value | 8    | 9    | Α    | В    | С    | D    | E    | F  |
|-----------------|------|------|------|------|------|------|------|----|
| Baud<br>[bps]   | 125k | 200k | 250k | 400k | 500k | 600k | 800k | 1M |

### 2.5.1 BootLoader Mode

If users set rotary switch of CAN1 and CAN2 to be '0' position simultaneously and reboot I-7532, then I-7532 will go into bootloader mode for "Firmware Update" via CAN bus (Just for **CAN1 of I-7532 with Baud equals 1000Kbps**). The bootloader function is provided for firmware version 1.02 or newer.

In bootloader mode, the PWR LED will flash per second continuously and users can use "FW\_Update\_CAN" tool like the below figure for firmware update of I-7532. "FW\_Update\_CAN" tool can be downloaded from the ICP DAS web site :

<u>ftp://ftp.icpdas.com.tw/pub/cd/fieldbus\_cd/can/converter/i-7532/soft</u> <u>ware/tool/</u>

| FW_Update_CAN_v1.00                               |  |  |  |  |  |
|---------------------------------------------------|--|--|--|--|--|
| 1. CAN Device :                                   |  |  |  |  |  |
| (1) R\$232 to CAN : • I-7530(A)                   |  |  |  |  |  |
| (2) Ethemet to CAN : 🔿 I-7540D                    |  |  |  |  |  |
| (3) USB to CAN : C I-7565 C I-7565-H1 C I-7565-H2 |  |  |  |  |  |
| (4) CAN Card: O PISO-CM100(U) O CAN200 O CAN400   |  |  |  |  |  |
| Dev_Port: COM1  CAN_Port: CAN1                    |  |  |  |  |  |
| 2. Firmware :                                     |  |  |  |  |  |
| Start Firmware Download 39%                       |  |  |  |  |  |

### (Firmware Update Utility of I-7532)

Please follow the steps to accomplish the firmware update function of I-7532.

- (1)Choose the CAN interface device. (Current just ICP DAS CAN devices are supported)
- (2)Click the "Browser..." button to choose the I-7532 firmware file like I7532\_v1.03.fw.
- (3)Click "Start Firmware Download" button to start the firmware update process.

#### 2.5.2 Communication Mode

If users set rotary switch of CAN1 and CAN2 to be one of '1' to 'F' and reboot I-7532, then I-7532 will go into communication mode for CAN message transmission with the assigned CAN baud.

In comm. mode, the PWR LED will be always on and other LEDs will be off initially.

## [Note]

There are two kinds of CAN baud recorded in '1' position of "CANBaud Rotary switch". If users had set the user-defined CAN baud before, then it will use user-defined CAN baud recorded in I-7532 for communication. If not, then it will use 5Kbps (default value) for communication. Users can get the user-defined CAN baud by using configuration command.

## 2.5.3 Configuration Mode

If users set rotary switch of CAN1 or CAN2 to be '0' and reboot I-7532, then I-7532 will go into module configuration mode and users can set the "<u>CAN-ID Filter</u>", "<u>user-defined CANBaud</u>" or "<u>get</u> <u>module information</u>" etc. functions.

In config mode, the PWR LED will flash per 100ms continuously.

- (1) If the CH1 Baud rotary switch is set in '0':
  - [1] The CH1 Rx LED will be always on.
  - [2] It means that users will be able to config I-7532 via CAN1 of I-7532 with 250Kbps baudrate.
- (2) If the CH2 Baud rotary switch is set in '0':
  - [1] The CH2 Rx LED will be always on.
  - [2] It means that users will be able to config I-7532 via CAN2 of I-7532 with 250Kbps baudrate.

The configuration command code consists of CAN-ID and the following is the total commands provided in config mode of I-7532.

| Function           | SendCmd Code<br>(In CAN-ID field)          | Response Code<br>(In CAN-ID field) |
|--------------------|--------------------------------------------|------------------------------------|
| System<br>Function | 0x001 (Get FW_Ver)<br>0x002 (Reset Module) | 0x401<br>0x402<br>0x4FF (Cmd Fail) |

| CAN1             | 0x101 (Start CAN-ID Filter Setting)                                                                                                    | 0x501                                                                                                    |
|------------------|----------------------------------------------------------------------------------------------------|----------------------------------------------------------------------------------------------------|
| Function         | 0x102 (Stop CAN-ID Filter Setting)                                                                                                    | 0x502                                                                                                    |
|                  | 0x103 (Get CAN-ID Filter Setting)                                                                                                    | 0x503                                                                                                    |
|                  | 0x104 (Set CAN-ID Filter All Pass)                                                                                                    | 0x504                                                                                                    |
|                  | 0x105 (Set user-defined CANbaud)                                                                                                    | 0x505                                                                                                    |
|                  | 0x106 (Get user-defined CANbaud)                                                                                                    | 0x506                                                                                                    |
|                  | 0x107 (Start CAN-ID Map Setting)                                                                                                    | 0x507                                                                                                    |
|                  | 0x108 (Stop CAN-ID Map Setting)                                                                                                    | 0x508                                                                                                    |
|                  | 0x109 (Get CAN-ID Map Setting)                                                                                                    | 0x509                                                                                                    |
|                  | 0x10A (Set CAN-ID No Map)                                                                                                    | 0x50A                                                                                                    |
|                  | 0x111 (Set Single 11-bit ID)                                                                                                    | 0x511                                                                                                    |
|                  | 0x112 (Set Group 11-bit ID)                                                                                                    | 0x512                                                                                                    |
|                  | 0x113 (Set Single 29-bit ID)                                                                                                    | 0x513                                                                                                    |
|                  | 0x114 (Set Group 29-bit ID)                                                                                                    | 0x514                                                                                                    |
|                  | 0x115 (Set Mapping 11-bit ID)                                                                                                    | 0x515                                                                                                    |
|                  | 0x116 (Set Mapping 29-bit ID)                                                                                                    | 0x516                                                                                                    |
|                  |                                                                                                    | 0x5FF (Cmd Fail)                                                                                                    |
|                  |                                                                                                    |                                                                                                    |
| CAN2             | 0x201 (Start CAN-ID Filter Setting)                                                                                                    | 0x601                                                                                                    |
| CAN2<br>Function | 0x201 (Start CAN-ID Filter Setting)<br>0x202 (Stop CAN-ID Filter Setting)                                                                                                    | 0x601<br>0x602                                                                                                    |
| CAN2<br>Function | 0x201 (Start CAN-ID Filter Setting)<br>0x202 (Stop CAN-ID Filter Setting)<br>0x203 (Get CAN-ID Filter Setting)                                                                                                    | 0x601<br>0x602<br>0x603                                                                                                    |
| CAN2<br>Function | 0x201 (Start CAN-ID Filter Setting)<br>0x202 (Stop CAN-ID Filter Setting)<br>0x203 (Get CAN-ID Filter Setting)<br>0x204 (Set CAN-ID Filter All Pass)                                                                                                    | 0x601<br>0x602<br>0x603<br>0x604                                                                                                    |
| CAN2<br>Function | 0x201 (Start CAN-ID Filter Setting)<br>0x202 (Stop CAN-ID Filter Setting)<br>0x203 (Get CAN-ID Filter Setting)<br>0x204 (Set CAN-ID Filter All Pass)<br>0x205 (Set user-defined CANbaud)                                                                                                    | 0x601<br>0x602<br>0x603<br>0x604<br>0x605                                                                                                    |
| CAN2<br>Function | 0x201 (Start CAN-ID Filter Setting)<br>0x202 (Stop CAN-ID Filter Setting)<br>0x203 (Get CAN-ID Filter Setting)<br>0x204 (Set CAN-ID Filter All Pass)<br>0x205 (Set user-defined CANbaud)<br>0x206 (Get user-defined CANbaud)                                                                                                    | 0x601<br>0x602<br>0x603<br>0x604<br>0x605<br>0x606                                                                                                    |
| CAN2<br>Function | 0x201 (Start CAN-ID Filter Setting)<br>0x202 (Stop CAN-ID Filter Setting)<br>0x203 (Get CAN-ID Filter Setting)<br>0x204 (Set CAN-ID Filter All Pass)<br>0x205 (Set user-defined CANbaud)<br>0x206 (Get user-defined CANbaud)<br>0x207 (Start CAN-ID Map Setting)                                                                                                    | 0x601<br>0x602<br>0x603<br>0x604<br>0x605<br>0x606<br>0x607                                                                                                    |
| CAN2<br>Function | 0x201 (Start CAN-ID Filter Setting)<br>0x202 (Stop CAN-ID Filter Setting)<br>0x203 (Get CAN-ID Filter Setting)<br>0x204 (Set CAN-ID Filter All Pass)<br>0x205 (Set user-defined CANbaud)<br>0x206 (Get user-defined CANbaud)<br>0x207 (Start CAN-ID Map Setting)<br>0x208 (Stop CAN-ID Map Setting)                                                                                                    | 0x601<br>0x602<br>0x603<br>0x604<br>0x605<br>0x606<br>0x607<br>0x608                                                                                           |
| CAN2<br>Function | 0x201 (Start CAN-ID Filter Setting)<br>0x202 (Stop CAN-ID Filter Setting)<br>0x203 (Get CAN-ID Filter Setting)<br>0x204 (Set CAN-ID Filter All Pass)<br>0x205 (Set user-defined CANbaud)<br>0x206 (Get user-defined CANbaud)<br>0x207 (Start CAN-ID Map Setting)<br>0x208 (Stop CAN-ID Map Setting)<br>0x209 (Get CAN-ID Map Setting)                                                                                                    | 0x601<br>0x602<br>0x603<br>0x604<br>0x605<br>0x606<br>0x607<br>0x608<br>0x609                                                                                  |
| CAN2<br>Function | 0x201 (Start CAN-ID Filter Setting)<br>0x202 (Stop CAN-ID Filter Setting)<br>0x203 (Get CAN-ID Filter Setting)<br>0x204 (Set CAN-ID Filter All Pass)<br>0x205 (Set user-defined CANbaud)<br>0x206 (Get user-defined CANbaud)<br>0x207 (Start CAN-ID Map Setting)<br>0x208 (Stop CAN-ID Map Setting)<br>0x209 (Get CAN-ID Map Setting)<br>0x20A (Set CAN-ID No Map)                                                                                                    | 0x601<br>0x602<br>0x603<br>0x604<br>0x605<br>0x606<br>0x607<br>0x608<br>0x609<br>0x609<br>0x60A                                                                |
| CAN2<br>Function | 0x201 (Start CAN-ID Filter Setting)<br>0x202 (Stop CAN-ID Filter Setting)<br>0x203 (Get CAN-ID Filter Setting)<br>0x204 (Set CAN-ID Filter All Pass)<br>0x205 (Set user-defined CANbaud)<br>0x206 (Get user-defined CANbaud)<br>0x207 (Start CAN-ID Map Setting)<br>0x208 (Stop CAN-ID Map Setting)<br>0x209 (Get CAN-ID Map Setting)<br>0x204 (Set CAN-ID Map Setting)<br>0x20A (Set CAN-ID No Map)                                                                                                    | 0x601<br>0x602<br>0x603<br>0x604<br>0x605<br>0x606<br>0x607<br>0x608<br>0x609<br>0x609<br>0x60A                                                                |
| CAN2<br>Function | 0x201 (Start CAN-ID Filter Setting)<br>0x202 (Stop CAN-ID Filter Setting)<br>0x203 (Get CAN-ID Filter Setting)<br>0x204 (Set CAN-ID Filter All Pass)<br>0x205 (Set user-defined CANbaud)<br>0x206 (Get user-defined CANbaud)<br>0x207 (Start CAN-ID Map Setting)<br>0x208 (Stop CAN-ID Map Setting)<br>0x209 (Get CAN-ID Map Setting)<br>0x204 (Set CAN-ID Map Setting)<br>0x204 (Set CAN-ID No Map)                                                                                                    | 0x601<br>0x602<br>0x603<br>0x604<br>0x605<br>0x606<br>0x607<br>0x608<br>0x609<br>0x609<br>0x60A                                                                |
| CAN2<br>Function | 0x201 (Start CAN-ID Filter Setting)<br>0x202 (Stop CAN-ID Filter Setting)<br>0x203 (Get CAN-ID Filter Setting)<br>0x204 (Set CAN-ID Filter All Pass)<br>0x205 (Set user-defined CANbaud)<br>0x206 (Get user-defined CANbaud)<br>0x206 (Get user-defined CANbaud)<br>0x207 (Start CAN-ID Map Setting)<br>0x208 (Stop CAN-ID Map Setting)<br>0x209 (Get CAN-ID Map Setting)<br>0x209 (Get CAN-ID Map Setting)<br>0x204 (Set CAN-ID No Map)<br>0x211 (Set Single 11-bit ID)<br>0x212 (Set Group 11-bit ID)<br>0x213 (Set Single 29-bit ID)                                                                 | 0x601<br>0x602<br>0x603<br>0x604<br>0x605<br>0x606<br>0x607<br>0x608<br>0x609<br>0x609<br>0x604                                                                |
| CAN2<br>Function | 0x201 (Start CAN-ID Filter Setting)<br>0x202 (Stop CAN-ID Filter Setting)<br>0x203 (Get CAN-ID Filter Setting)<br>0x204 (Set CAN-ID Filter All Pass)<br>0x205 (Set user-defined CANbaud)<br>0x206 (Get user-defined CANbaud)<br>0x207 (Start CAN-ID Map Setting)<br>0x208 (Stop CAN-ID Map Setting)<br>0x209 (Get CAN-ID Map Setting)<br>0x209 (Get CAN-ID Map Setting)<br>0x204 (Set CAN-ID No Map)<br>0x211 (Set Single 11-bit ID)<br>0x212 (Set Group 11-bit ID)<br>0x213 (Set Single 29-bit ID)<br>0x214 (Set Group 29-bit ID)                                                                      | 0x601<br>0x602<br>0x603<br>0x604<br>0x605<br>0x606<br>0x607<br>0x608<br>0x609<br>0x609<br>0x604<br>0x611<br>0x612<br>0x613<br>0x614                            |
| CAN2<br>Function | 0x201 (Start CAN-ID Filter Setting)<br>0x202 (Stop CAN-ID Filter Setting)<br>0x203 (Get CAN-ID Filter Setting)<br>0x204 (Set CAN-ID Filter All Pass)<br>0x205 (Set user-defined CANbaud)<br>0x206 (Get user-defined CANbaud)<br>0x206 (Get user-defined CANbaud)<br>0x207 (Start CAN-ID Map Setting)<br>0x208 (Stop CAN-ID Map Setting)<br>0x209 (Get CAN-ID Map Setting)<br>0x209 (Get CAN-ID Map Setting)<br>0x204 (Set CAN-ID No Map)<br>0x211 (Set Single 11-bit ID)<br>0x212 (Set Group 11-bit ID)<br>0x213 (Set Single 29-bit ID)<br>0x214 (Set Group 29-bit ID)<br>0x115 (Set Mapping 11-bit ID) | 0x601<br>0x602<br>0x603<br>0x604<br>0x605<br>0x606<br>0x607<br>0x608<br>0x609<br>0x609<br>0x609<br>0x604<br>0x611<br>0x612<br>0x613<br>0x614<br>0x615          |
| CAN2<br>Function | 0x201 (Start CAN-ID Filter Setting)<br>0x202 (Stop CAN-ID Filter Setting)<br>0x203 (Get CAN-ID Filter Setting)<br>0x204 (Set CAN-ID Filter All Pass)<br>0x205 (Set user-defined CANbaud)<br>0x206 (Get user-defined CANbaud)<br>0x207 (Start CAN-ID Map Setting)<br>0x208 (Stop CAN-ID Map Setting)<br>0x209 (Get CAN-ID Map Setting)<br>0x209 (Get CAN-ID Map Setting)<br>0x204 (Set CAN-ID No Map)<br>0x211 (Set Single 11-bit ID)<br>0x212 (Set Group 11-bit ID)<br>0x213 (Set Single 29-bit ID)<br>0x214 (Set Group 29-bit ID)<br>0x115 (Set Mapping 11-bit ID)<br>0x116 (Set Mapping 29-bit ID)    | 0x601<br>0x602<br>0x603<br>0x604<br>0x605<br>0x606<br>0x607<br>0x608<br>0x609<br>0x609<br>0x609<br>0x60A<br>0x611<br>0x612<br>0x613<br>0x614<br>0x615<br>0x616 |

Before starting the configuration of I-7532, there are some rules must be followed.

- (1) The **CAN baud** must be set in **250Kbps** in users' CAN tool.
- (2) The **data length** of SendCmd must be **8**. If users just want to set one CAN-ID filter, then just fill "0xFFFFFFFF" in another DW field.
- (3) The "Mode" bit of SendCmd is no limit.
- (4) The "RTR" bit of SendCmd must be 0.
- (5) In group CAN-ID filter setting, the low CAN-ID needs to place in low-DW field and the high CAN-ID needs to place in Hi-DW field. Or it will return error code 2.
- (6) The CAN-ID value of ResCmd equals the one of SendCmd plus 0x400. The result of SendCmd will be placed in a return code and shown as below :

| ResCmd<br>RetCode  | Meaning                    |  |  |
|--------------------|----------------------------|--|--|
| 0x00               | No Error                   |  |  |
| 0x01               | Process Error              |  |  |
| 0x02               | Parameter Format Error     |  |  |
| 0x03               | CAN-ID Filter Record Error |  |  |
| 0x04               | Command No. Error          |  |  |
| 0x05 CAN No. Error |                            |  |  |
| 0x06               | Command Length Error       |  |  |
| 0x07               | RTR Error                  |  |  |

There are two methods for configuration of I-7532 and described as chapter 2.5.4 and 2.5.5.

## 2.5.4 Configuration via I-7532 Utility

The "I-7532 Utility" is provided by ICP DAS to configure I-7532 module easily and quickly and can be downloaded from the ICP

DAS web site :

<u>ftp://ftp.icpdas.com.tw/pub/cd/fieldbus\_cd/can/converter/i-7532/soft</u> <u>ware/utility/</u>. The following is operation description of I-7532 utility.

### [ Step 1 – Setting before I-7532 Configuration ]

- 1. Setting via "I-7530" module:
  - [1] Set the following parameters by using I-7530 utility.
    - (1) Set COM\_Baud=115200; DataBit=8; StopBit=1; Parity=None; CheckSum=No.; Error Response=No
    - (2) Set CAN Spec.=2.0B; CAN Baud=250Kbps
    - (3) Set CAN Acceptance Code and Mask= 00000000
    - (4) Disable "Pair Connection" function.

| 🎏 I-7530 Utility 📃 🗖 🔀            |                               |         |                                               |  |  |  |  |
|-----------------------------------|-------------------------------|---------|-----------------------------------------------|--|--|--|--|
| <u>File A</u> ctions <u>H</u> elp | <u>File Actions H</u> elp     |         |                                               |  |  |  |  |
| Connect Disconr                   | Connect Disconnect Exit About |         |                                               |  |  |  |  |
| Settings Test                     |                               |         |                                               |  |  |  |  |
| 1 RS-232 Paramete                 | rs                            |         | 2-CAN Parameters                              |  |  |  |  |
| RS-232 Baudrate                   | 115200 🖃                      | bit/sec | CAN Specification 2.0B                        |  |  |  |  |
| Data Bit                          | 8 💌                           | Ыt      | CAN bus Baudrate 1000K 🗨 bit/sec              |  |  |  |  |
| Stop Bit                          | 1 🔹                           | Ьit     | Acceptance Code 00000000 (Hex)                |  |  |  |  |
| Parity                            | None 💌                        | Ыt      | Acceptance Mask 00000000 (Hex)                |  |  |  |  |
| Add Checksum                      | No 💌                          |         | 4 Pair Connection                             |  |  |  |  |
| Error Response                    | No 💌                          | )       | End of RS-232 Command                         |  |  |  |  |
|                                   |                               |         |                                               |  |  |  |  |
|                                   |                               |         | Fixed Tx CAN ID 00000001 (Hex)                |  |  |  |  |
|                                   |                               |         | Response with CAN ID                          |  |  |  |  |
|                                   | Defaults                      |         |                                               |  |  |  |  |
| Connected to COM1                 | Configuratio                  | on Mode | Ver: 2.01 Copyright(c) 2004 ICP DAS Co., LTD. |  |  |  |  |

## ( I-7530 Utility )

- 2. Setting via "I-7540D" module:
  - [1] Installl "VxComm\_Driver" and run "VxComm Utility" :
    - (1) Click "Search Servers" button
    - (2) Click "Add Server(s)" button

(3) Set "Port 3" of I-7540D to be a Virtual COM. (like COM20)
(4) Execute "Restart Driver"

| 🥩 ¥xComm Utility [ v2.10.0                            | 00, Mar.24, 2      | 010]     |              |             |             |                    |                   |          |                |
|-------------------------------------------------------|--------------------|----------|--------------|-------------|-------------|--------------------|-------------------|----------|----------------|
| <u>File Server Port</u> <u>Tools</u>                  |                    | _        |              |             |             |                    |                   |          |                |
| System In<br>Restart D                                | formation<br>river | >        | Configu      | ire Server  |             |                    |                   | C        | onfigure Port  |
| driver & utility                                      | V×Com              | m Serve  | rs           |             |             | Port               | Virtual CO        | DM I     | Baudrate       |
| Where remote serial devices<br>become part of your PC | 7186               | 6E3 (192 | .168.1.50) 🔔 |             |             | Port I/O<br>Port 1 | Reserved<br>UnMap | 1 I<br>1 | N/A<br>Dvnamic |
| 2                                                     |                    |          |              |             | 3           | Port 2             | UnMap             |          | Dynamic        |
| Add Server(s)                                         |                    |          |              |             |             | Port 3             | COM20             |          | Dynamic        |
| 🔀 Remove Server                                       |                    |          |              |             |             |                    |                   |          |                |
| Web                                                   |                    |          |              |             |             |                    |                   |          |                |
| Search Servers                                        |                    |          |              |             |             |                    |                   |          |                |
| Configuration (UDP)                                   |                    |          |              |             |             |                    |                   |          |                |
| Exit                                                  |                    |          |              |             |             |                    |                   |          |                |
|                                                       | λ                  |          |              |             |             |                    |                   |          |                |
|                                                       | Name               | Alias    | IP Address   | Sub-net M   | Gateway     | MAC Addre          | ss I              | DHCP     |                |
| Contract (1)                                          | 7186E3             | N/A      | 192.168.1.50 | 255.255.0.0 | 192.168.1.1 | 00:0d:e0:d         | 0:7c:2e           | OFF      |                |

(VxComm Utility)

[2] Set the following parameter by using I-7540D Utility.

- (1) Set CAN Spec.=2.0B; CAN Baud=250Kbps
- (2) Set Acceptance Code=00000000; Mask= FFFFFFF
- (3) Set Error Resp.= No; TimeStamp Resp.= No
- (4) Disable "Pair Connection" function.

| 🎏 i-7540D Utility                         |                                                 |
|-------------------------------------------|-------------------------------------------------|
| <u>F</u> ile <u>A</u> ctions <u>H</u> elp |                                                 |
| Connect Disconnect Exit                   | )<br>tt                                         |
| Settings Test                             |                                                 |
| 1. CAN Parameters                         | Network Status                                  |
| CAN Specification 2.0B                    | Gateway: 192.168.1.1 Set                        |
| CAN Bus Baud rate 1000K 🔍 bits/sec        | Mask : 255.255.0.0 Set                          |
|                                           | MAC : 00:0d:e0:d0:7c:2e                         |
| BTR0 00 (Hex) BTR1 00 (Hex)               | Web ID : 7540D Set                              |
| Acceptance Code 00 00 00 00 (Hex)         | Web Passwd : jcpdas7540D Set                    |
| Acceptance Mask FF FF FF FF (Hex)         | 🔲 Reset System                                  |
| 3                                         | Modify IP                                       |
| Error Resp. No 💌<br>TimeStamp Resp. No 💌  | CAN Bus Pair Connection Status                  |
| Setting Defaults                          | CAN Bus Pair Connection Set                     |
| COM Status<br>COM1: 9600,8,N,1 Set        | C TCP C UDP C Server C Client                   |
| COM2: 9600,8,N,1Set                       | Connect to 192.168.0.51 Set                     |
| Connected Configuration Mode v1.1.4[      | 10/29/2009] Copyright(c) 2005 ICP DAS Co., LTD. |
| ·                                         |                                                 |

(I-7540D Utility)

### Setting via "I-7565" module:

[1] Set the following parameter by using I-7565 utility.

- (1) Set CheckSum=No.; Error Response=No
- (2) Set CAN Spec.=2.0B; Baud=250Kbps.
- (3) Set CAN Acceptance Code and Mask= 00000000.

| 🎏 I-7565 Utility                                           |                                                                                                    |
|------------------------------------------------------------|----------------------------------------------------------------------------------------------------|
| <u>File A</u> ctions <u>H</u> elp                          |                                                                                                    |
| Connect Disconnect Exit                                    | <b>?</b><br>About                                                                                                    |
| Settings Test                                              |                                                                                                    |
| USB Parameters<br>Add Checksum No I<br>Error Response No I | 2 - CAN Parameters<br>CAN Specification 2.0B<br>CAN bus Baudrate 1000K<br>Acceptance Code 00000000 (Hex)<br>Acceptance Mask 00000000 (Hex) |
| 📕 Defaults                                                 | 😭 Setting                                                                                                    |
| Connected to COM5 Configuration 1                          | 4ode Ver: 1.00 Copyright(c) 2007 ICP DAS Co., LTD.                                                                                         |

( I-7565 Utility )

## [ Step 2 – I-7532 Utility Configuration ]

### [1] CAN Device :

The below ICP DAS CAN products are supported by I-7532 utility for configuration.

- (1) RS232 to CAN : <u>I-7530</u>
- (2) Ethernet to CAN: I-7540D
- (3) USB to CAN : <u>I-7565</u>, <u>I-7565-H1</u>, <u>I-7565-H2</u>
- (4) CAN Card

: <u>PISO-CM100(U)</u>, <u>PISO-/PCM-/PEX-CAN200</u> / <u>CAN400</u>

| *6 | I-7532 Utility v1.00      |                                   |
|----|---------------------------|-----------------------------------|
|    | 1. CAN Device :           |                                   |
|    | (1) RS232 to CAN :        | ○ I-7530(A)                       |
|    | (1) (2) Ethernet to CAN : | ○ I-7540D                         |
|    | (3) USB to CAN :          | ⊙ I-7565 ⊙ I-7565-Н1 ⊙ I-7565-Н2  |
|    | (4) CAN Card:             | C PISO-CM100(U) C CAN200 C CAN400 |
|    | (2)Dev_Port: CC           | DM1 🗨 (3)CAN_Port: CAN1 💌         |

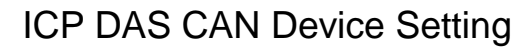

Before configuration of I-7532, users need to set the below parameters.

- (1) CAN hardware interface
- (2) Dev\_Port / Board\_ID
- (3) CAN\_Port" number

### [2] CAN-ID Filter / Mapping Setting :

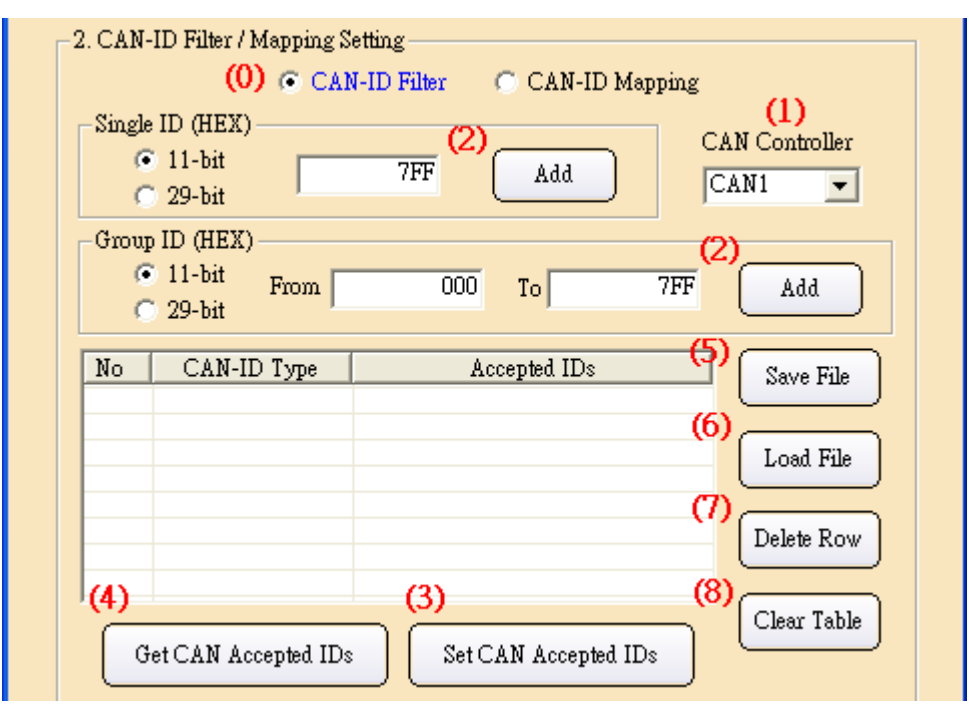

**CAN-ID Filter Setting** 

(0) "CAN-ID Filter / Mapping Function" : It is used to choose CAN-ID Filter or CAN-ID Mapping configuration function of I-7532.

## (1) "CAN Controller" :

It is used to choose which CAN port (CAN1 or CAN2) of I-7532 for CAN-ID filter setting.

(2) "Add" button :

### [1] "CAN-ID Filter" Option:

It is used to add <u>"11-bit Single-ID</u>", "<u>29-bit Single-ID</u>", "<u>11-bit Group-ID</u>", "<u>29-bit Group-ID</u>" to CAN-ID filter table.

### [2] "CAN-ID Mapping" Option:

<1> It is used to add <u>11-bit Mapping-ID</u>", "<u>29-bit</u> <u>Mapping-ID</u>" to CAN-ID mapping table.

<2> The below CAN-ID mapping function has already supported in FW\_v1.04 and Utility\_v1.03.

|                      | 11-bit            | 29-bit            |  |  |  |  |
|----------------------|-------------------|-------------------|--|--|--|--|
|                      | (Transfer CAN-ID) | (Transfer CAN-ID) |  |  |  |  |
| 11-bit (Recv CAN-ID) | OK                | OK                |  |  |  |  |
| 29-bit (Recv CAN-ID) | OK                | OK                |  |  |  |  |

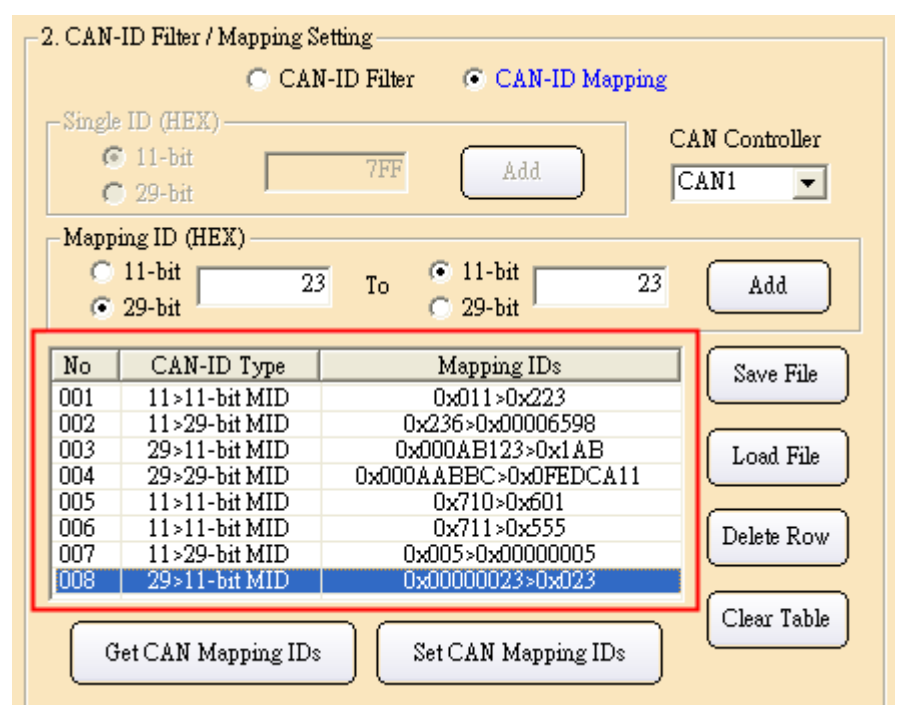

## (3) "Set CAN Accepted / Mapping IDs" button :

It is used to set CAN-ID filter / mapping data in CAN-ID filter / mapping table to I-7532 and users need to choose "CAN Controller" number first. After clicking the button, it will show the total percentage in the progress bar. If the table is blank,

then it will set all CAN-IDs without filter or mapping function.

74%

Total Percentage of CAN-ID Filter Setting

(4) "Get CAN Accepted / Mapping IDs" button :

It is used to get CAN-ID filter / mapping data from I-7532 and users need to choose "CAN Controller" number first. Then CAN-ID filter / mapping data will be shown in CAN-ID filter / mapping table. If the result in the table is blank, it means that the CAN-ID filter or mapping function is not used in the CAN port.

(5) "Save File" button :

It is used to save CAN-ID filter / mapping data in CAN-ID filter / mapping table to file. There are two file format for file saving.

[1] "<u>\*.dat</u>" format :

It is used to save CAN-ID filter / mapping data to file (.dat) in binary format. The file format is compatible with configuration file of I-7565-H1 and I-7565-H2.

[2] "<u>\*.xls</u>" format :

It is used to save CAN-ID filter / mapping data to file (.xls) in CAN message format and useful for CAN hardware interface of other companies to configure CAN-ID filter / mapping function of I-7532.

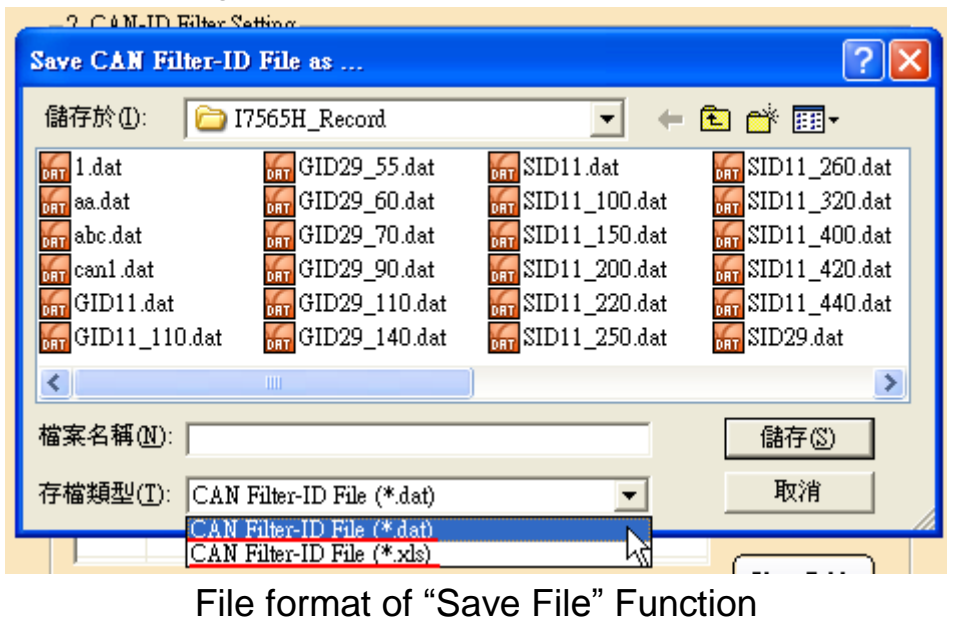

(6) "Load File" button :

It is used to load CAN-ID filter / mapping data from file (\*.dat) to CAN-ID filter / mapping table.

| Load CAN Filter-Il                                                                           | D File                                                                                         |                                                                                                    | ? 🛛                                                                                                    |
|----------------------------------------------------------------------------------------------|------------------------------------------------------------------------------------------------|----------------------------------------------------------------------------------------------------|----------------------------------------------------------------------------------------------------|
| 搜尋位置 ([): 🔂 I                                                                                | 7565H_Record                                                                                   | +                                                                                                    | 🗈 💣 🎟 •                                                                                                    |
| a.dat<br>a.dat<br>a.dat<br>abc.dat<br>abc.dat<br>acan1.dat<br>arr GID11.dat<br>GID11_110.dat | GID29_55.dat<br>GID29_60.dat<br>GID29_70.dat<br>GID29_90.dat<br>GID29_110.dat<br>GID29_140.dat | 577 SID11.dat<br>577 SID11_100.dat<br>577 SID11_150.dat<br>577 SID11_200.dat<br>577 SID11_220.dat<br>577 SID11_220.dat<br>577 SID11_250.dat | 51011_260.dat<br>51011_320.dat<br>51011_320.dat<br>51011_400.dat<br>51011_420.dat<br>51011_440.dat<br>51011_440.dat<br>51029.dat |
| <                                                                                            |                                                                                                | )                                                                                                    | >                                                                                                    |
| 檔案名稱(M): GID1                                                                                | 1.dat                                                                                          |                                                                                                    | 開啓〇                                                                                                    |
| 檔案類型(I): CAN                                                                                 | Filter-ID File (*.dat)                                                                         | •                                                                                                    | 取消                                                                                                    |
| <b>لا ا</b>                                                                                  | 唯讀方式開啓(图)                                                                                      |                                                                                                    |                                                                                                    |

"Load File" Function

### (7) "Delete Row" button :

It is used to delete one row chosen in CAN-ID filter / mapping table.

(8) "Clear Table" button :

It is used to clear all data in CAN-ID filter / mapping table.

## [3] Config / Info Option : (For I-7532 Utility v1.02)

| Config / Info Option   |                             |
|------------------------|-----------------------------|
| 🕥 Get ModInfo          |                             |
| 🔿 Reset Module         | Send                        |
| Set Module Data 83.333 | User-Defined CANBaud (Khrs) |
| 🔘 Get Module Data      |                             |
|                        |                             |
|                        |                             |

## (1) "Get ModInfo" :

It is used to get module information of I-7532, for example: firmware version.

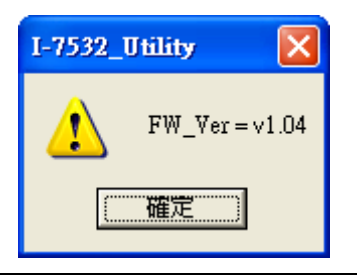

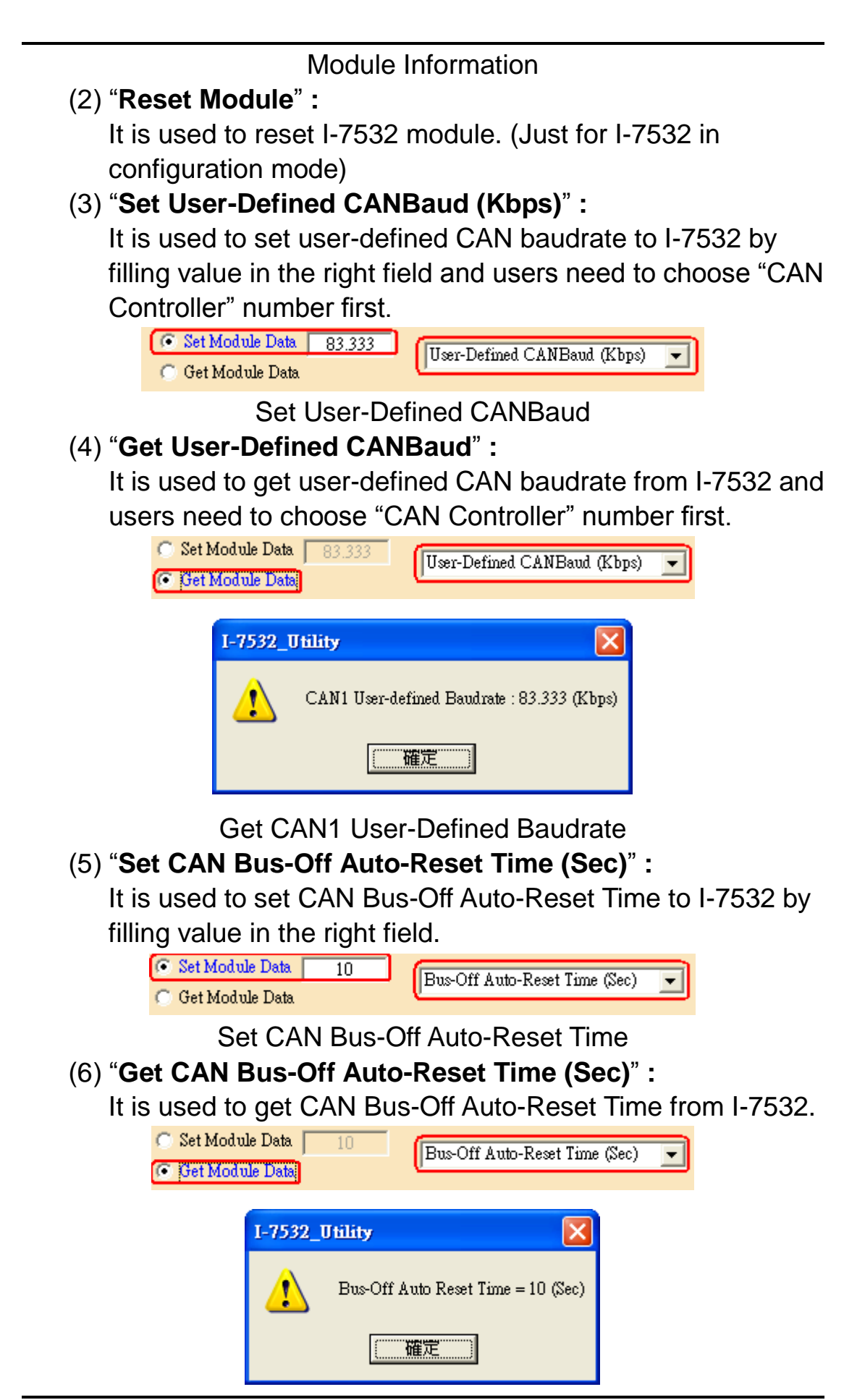

#### Get CAN Bus-Off Auto-Reset Time

- => If the value of the "CAN Bus-Off Auto-Reset Time" is zero, it means that the function is disabled. If not, I-7532 will be reset automatically when CAN Bus-Off happened with continuous 10 seconds for the above example.
- (7) "Set CAN Listen-Only Mode" :

It is used to set CAN1 or CAN2 channel in I-7532 to be Listen-Only mode. In this mode, the CAN channel in I-7532 will not ack the CAN message.

[1] Set "1" => Enable Listen-Only Mode.

[2] Set "0" => Disable Listen-Only Mode.

| -Single ID (HEX)<br>11-bit<br>29-bit                                                                                                    | 7FF     | Add            | CAN<br>CAN | Controller  |
|----------------------------------------------------------------------------------------------------|---------|----------------|------------|-------------|
| Group ID (HEX)<br>Il-bit<br>Solution<br>Solution<br>Gold States<br>Gold States<br>Go | . 000   | ) To           | 7FF (      | Add         |
| No CAN-ID Type                                                                                                    |         | Accepted IDs   |            | Save File   |
|                                                                                                    |         |                |            | Load File   |
|                                                                                                    |         |                | — (        | Delete Row  |
| Get CAN Accepted                                                                                                    | IDs Set | CAN Accepted I | )s (       | Clear Table |
| Config / Info Option                                                                                                    |         |                |            |             |
| C Get ModInfo                                                                                                    |         |                |            | Send        |
| Set Module Data     Get Module Data                                                                                                    | 1       | CAN Listen-Onl | y Mode     |             |
| Ger Mou die Dala                                                                                                    |         |                |            |             |

Set CAN Listen-Only Mode

(8) "Get CAN Listen-Only Mode" :

It is used to get the Listen-Only mode state of CAN1 or CAN2 in I-7532.

| -Config / Info Option<br>C Get ModInfo<br>Reset Module<br>Set Module Data<br>I<br>C Get Module Data | Send<br>CAN Listen-Only Mode                  |
|----------------------------------------------------------------------------------------------------|-----------------------------------------------|
| I-7532_Utility  CAN1 Listen-Only Mode Enabled                                                       | I-7532_Utility CAN2 Listen-Only Mode Disabled |

Get CAN Listen-Only Mode

If the "**Config Command Timeout**" error message shows up when configure I-7532, please check the following status.

- (1) Check "CAN bus hardware connection".
- (2) Check "Communication Parameter of CAN device".
- (3) Check I-7532 module if it is in "Configuration" mode.

## 2.5.5 Configuration via Sending Config Command

If users don't have ICP DAS CAN hardware supported in I-7532 Utility, then users need to send CAN message by following the configuration command format of I-7532. The following is the detailed description and demo for configuration functions of I-7532 and I-7565-H2 module (USB2CAN) is applied for the following demo.

## [1] System Functions : (1) <u>0x001</u> (Get FW\_Ver) :

| Send   | dMsg  | Configura | tion- |        |          |    |          |    |    |     |    |    |           | ,         | _   |
|--------|-------|-----------|-------|--------|----------|----|----------|----|----|-----|----|----|-----------|-----------|-----|
| Mo     | ode – | ID (Ĥex)  | I     | RTR    | D        | LC | D1       | D2 | D  | 3 D | D4 | D5 | D6 D7     | D8 Timer( | ms) |
| 11-bit | ID 👻  | 001       | N     | o 🔻    | 8        | -  | 00       | 00 |    | Π   | 00 | 00 | 00 00     | 00 0      |     |
| -      |       | ,         |       |        | <u> </u> |    | <u> </u> | 1  | 1  |     |    |    | · · · · · | · · · ·   |     |
| No.    | MODE  | ID(hex)   | RTR   | DLC    | D1       | D2 | D3       | D4 | D5 | D6  | D7 | D8 | Timer     | Status    |     |
| 1      | 0     |           | 0     | (8)    | 00       | 00 | 00       | 00 | 00 | 00  | 00 | 00 | 0         |           |     |
|        |       |           |       | $\sim$ |          |    |          |    |    |     |    |    |           |           |     |

#### SendCmd

| - 0 | CAN2 BerryMsg |          |                  |      |     |           |          |          |           |    |    |    |    |                |    |  |
|-----|---------------|----------|------------------|------|-----|-----------|----------|----------|-----------|----|----|----|----|----------------|----|--|
| Ŭ   |               | NEC VIVI | isy              |      |     |           |          |          |           |    |    |    |    | 🔽 Scrollin     | nq |  |
|     | No            | MODE     | ID <u>(h</u> ex) | RTR  | DLC | <u>D1</u> | D2       | D3       | D4        | D5 | D6 | D7 | D8 | TimeStamp(sec) | •  |  |
|     | 1             | 0        | (401)            | 0    | 2   | (01)      | (01)     | <b>.</b> | High Duto |    |    |    |    | 5225.3961      |    |  |
|     |               |          | Low              | Byte | _   | <u> </u>  | <u> </u> | ~        | ing       | пр | e  |    |    |                |    |  |

ResCmd

[1] SendCmd :

Type "**001**" in ID field and "**8**" in DLC field and then send it out.

- [2] ResCmd :
  - (1) "401" in ID field is the response CAN-ID for SendCmd 0x001 (0x001+0x400 = 0x401).
  - (2) "02" in DLC field means response data length.
  - (3) "01" in D2 (High Byte Integer part of FW\_Ver)
    "01" in D1 (Low Byte Decimal part of FW\_Ve)
    => the version of firmware is v1.01.

## (2) <u>0x002</u> (Reset Module) :

| - Seno<br>Mo<br>11-bit | dMsg<br>ode<br>ID 💌 | Configura<br>ID (Hex)<br>002 | tion-<br>f | RTR | D<br>  8 | LC<br>• | D1<br>00 | D2<br>  00 | D  | 3 C<br>0   1 | 04<br>00 | D5<br>00 | D6<br>00 | D7<br>00 | ,<br>D8<br>00 | Timer (n | ns) |
|------------------------|---------------------|------------------------------|------------|-----|----------|---------|----------|------------|----|--------------|----------|----------|----------|----------|---------------|----------|-----|
| No.                    | MODE                | ID(hex)                      | RTR        | DLC | D1       | D2      | D3       | D4         | D5 | D6           | D7       | D8       | Ti       | mer      | S             | tatus    |     |
| 1                      | 0                   | (002)                        | 0          | 8   | 00       | 00      | 00       | 00         | 00 | 00           | 00       | 00       |          | 0        |               |          |     |
| 2                      |                     |                              |            |     |          |         |          |            |    |              |          |          |          |          |               |          |     |

### SendCmd

| -C | AN2 I | RecvM | lsg              |     |     |         |    |      |      |     |    |    |    | 🔽 Scrolli      | ing |
|----|-------|-------|------------------|-----|-----|---------|----|------|------|-----|----|----|----|----------------|-----|
|    | No    | MODE  | ID <u>(he</u> x) | RTR | DLC | D1      | D2 | D3   | D4   | D5  | D6 | D7 | D8 | TimeStamp(sec) |     |
|    | 1     | 0     | 402              | 0   | 1   | $\odot$ |    |      |      |     |    |    |    | 4248.9700      |     |
|    |       |       |                  |     |     |         | ×. | Retu | rn C | ode |    |    |    |                |     |

### ResCmd

[1] ResCmd :

If there is no any data to return, then it will just return the result of SendCmd with the return code.

## (3) <u>0x003</u> (Set CAN Bus-Off Auto-Reset Time) :

|        | .,   |                  |     |     |      |    |    |    |     |     |    |    |    |      |    |          |     |
|--------|------|------------------|-----|-----|------|----|----|----|-----|-----|----|----|----|------|----|----------|-----|
| Mo     | ode  | ID (Hex)         | F   | RTR | D    | LC | D1 | D2 | : D | 3 C | 04 | D5 | D6 | D7   | D8 | Timer (m | ns) |
| 11-bit | ID 🔻 | 003              | N   | o 🔽 | 8    | -  | 0A | 00 |     | Γ   | 00 | 00 | 00 | 00   | 00 | 0        |     |
|        |      |                  |     |     |      |    |    |    |     |     |    |    |    |      |    |          |     |
| No.    | MODE | I <u>D(hex</u> ) | RTR | DLC | D1   | D2 | D3 | D4 | D5  | D6  | D7 | D8 | Т  | imer | S  | tatus    |     |
| 1      | 0    | 003              | 0   | 8   | ( OA | 00 | 00 | 00 | 00  | 00  | 00 | 00 |    | 0    |    |          |     |
| 2      |      |                  |     |     | _    |    |    |    |     |     |    |    |    |      |    |          |     |
|        |      |                  |     |     |      |    |    |    |     |     |    |    |    |      |    |          |     |

#### SendCmd

| ANI D | ocyMe  |         |     |      |        |      |     |             |           |    |    |    |                |   |
|-------|--------|---------|-----|------|--------|------|-----|-------------|-----------|----|----|----|----------------|---|
|       | CUVINI | °Y      |     | 🖲 Sc | roll l | Mode | _0  | 🔽 Scrolling | Scrolling |    |    |    |                |   |
| No    | MODE   | ID(hex) | RTR | DLC  | D1     | D2   | D3  | D4          | D5        | D6 | D7 | D8 | TimeStamp(sec) | • |
| 1     | 0      | (403)   | 0   | 1    | (0)    | -    |     |             |           |    |    |    | 214025.2887    |   |
|       |        |         |     |      |        |      | Ret | um (        | Code      |    |    |    |                | _ |

ResCmd

[1] SendCmd :

Type "003" in ID field and "8" in DLC field.

"00" in D2 (High Byte of Auto Reset Time)

"0A" in D1 (Low Byte of Auto Reset Time)

=> It means that the auto reset time is 10 seconds.

- Then send it out.
- [2] ResCmd :
  - (1) "403" in ID field is the response CAN-ID.
  - (2) "01" in DLC field means response data length.
  - (3) "**00**" in D1 is the return code for SendCmd.

### (4) <u>0x004</u> (Get CAN Bus-Off Auto-Reset Time) :

| Mo         | ode       | ID (Hex)       | l I      | RTR      | D        | LC       | D1       | D2       | D        | 3 D      | 04       | D5       | D6 D7      | D8 | Timer (m | is) |
|------------|-----------|----------------|----------|----------|----------|----------|----------|----------|----------|----------|----------|----------|------------|----|----------|-----|
| 11-bit     | ID 👻      | 004            | N        | o 🔽      | 8        | •        | 00       | 00       |          | σ        | 00       | 00       | 00 00      | 00 | 0        |     |
|            |           |                |          |          |          |          |          |          |          |          |          |          |            |    |          |     |
| No.        | IMODEI    | ID(hex)        | BTR      | DLC      | D1       | D2       | D3       | D4       | D5       | D6       | D7       | D8       | Timer      | S  | tatus    |     |
| <u>No.</u> | MODE<br>0 | ID(hex)<br>004 | RTR<br>0 | DLC<br>8 | D1<br>00 | D2<br>00 | D3<br>00 | D4<br>00 | D5<br>00 | D6<br>00 | D7<br>00 | D8<br>00 | Timer<br>0 | SI | tatus    | -   |

### SendCmd

| CAN1 RecvMsg |             |         |       |      |        |      |    |            |           |    |    |    |                |   |
|--------------|-------------|---------|-------|------|--------|------|----|------------|-----------|----|----|----|----------------|---|
| Cratter 1    |             | '9<br>  |       | 🖲 Sc | roll l | Mode | _0 | 🔽 Scrollin | Scrolling |    |    |    |                |   |
| No           | MODE        | ID(hex) | RTR   | DLC  | D1     | D2   | D3 | D4         | D5        | D6 | D7 | D8 | TimeStamp(sec) |   |
| 1            | 1 0 (404) 0 |         |       |      |        | (00) |    |            |           |    |    |    | 214025.2887    |   |
|              |             | Lo      | w Byt | e 🦯  |        |      |    | - Hig      | рh By     | te |    |    |                | _ |

### ResCmd

[1] SendCmd :

Type "**004**" in ID field and "**8**" in DLC field and then send it out.

- [2] ResCmd :
  - (1) "404" in ID field is the response CAN-ID.
  - (2) "**02**" in DLC field means response data length.
  - (3) "**00**" in D2 (High Byte of Auto Reset Time)

"**0A**" in D1 (Low Byte of Auto Reset Time)

=> the auto reset time is 10 seconds.

[2] CAN1 Functions :

[CAN-ID Filter]

(1) <u>0x101</u>

(Start CAN-ID Filter Setting) : (2) 0x111 / 0x112 / 0x113 / 0x114 (Set CAN-ID Filter data) : (3) <u>0x102</u> (Stop CAN-ID Filter Setting) :

For example :

There are four CAN-ID types in I-7532.

(1) Single 11-bit CAN-ID: 0x001, 0x010

(2) Group 11-bit CAN-ID: 0x100 ~ 0x706

(3) Single 29-bit CAN-ID: 0x1F000201

(4) <u>Group 29-bit CAN-ID</u>: 0x01000000 ~ 0x1F000000

If users just want to receive the above CAN-IDs (White List), please refer to the below demo.

| SendMsg Configuration |      |      |         |     |     |          |     |    |    |    |      |    |    |       |             |          |
|-----------------------|------|------|---------|-----|-----|----------|-----|----|----|----|------|----|----|-------|-------------|----------|
| Mo                    | de   | 10   | D (Hex) | F   | RTR | D        | LC  | D1 | D2 | D  | 3 C  | 04 | D5 | D6 D7 | D8 Timer (n | ns)      |
| 11-bit                | ID 🔻 | 101  |         | N   | ) 🔻 | 8        | -   | 00 | 00 |    | Γ    | 00 | 00 | 00 00 | 00 0        | _        |
| Ľ.                    |      | _    |         |     |     | <u> </u> |     | _  | _  | _  |      | _  | _  |       |             | _        |
| No.                   | MODE | [    | D(hex)  | RTR | DLC | D1       | D2  | D3 | D4 | D5 | D6   | D7 | D8 | Timer | Status      |          |
| 1                     | 0    | 1. ζ | 101     | 0   | 8   | 00       | 00  | 00 | 00 | 00 | 00   | 00 | 00 | 0     |             |          |
| 2                     | 0    | з. С | 102     | 0   | 8   | 00       | 00  | 00 | 00 | 00 | 00   | 00 | 00 | 0     |             |          |
| 3                     | 0    | 1    | 111     | 0   | 8   | 01       | 00  | 00 | 00 | 10 | 00   | 00 | 00 | 0     |             | 1        |
| 4                     | 0    | 2.   | 112     | 0   | 8   | 00       | 01  | 00 | 00 | 06 | 07   | 00 | 00 | 0,7   | No Use      | 1        |
| 5                     | 0    |      | 113     | 0   | 8   | 01       | 02  | 00 | 1F | ŒF | FF   | FF | FF | 0     |             | <u> </u> |
| 6                     | 0    |      | 114     | 0   | 8   | 00       | 00  | 00 | 01 | 00 | 00   | 00 | 1F | 0     |             | -        |
|                       |      |      |         |     |     |          | 10- | DW |    |    | Hi_D | W  | _  |       | •           |          |

SendCmd

[1] SendCmd:

(1) Send ID – "0x101" to start CAN-ID filter setting.

(2) Send ID – "0x111" ~ "0x114" for CAN-ID filter data.

(3) Send ID – "0x102" to stop CAN-ID filter setting.

[Note]

- Lo-DW value and Hi-DW value are two CAN-ID filter data.
- (2) DW value "0xFFFFFFF" means the DW value is no use.
- (3) When setting group CAN-ID filter function, the Lo-DW value must be smaller than the Hi-DW value.

|    |      |      | -                |     |     |    |    |    |    |     |    |    |    | Scrollir       |
|----|------|------|------------------|-----|-----|----|----|----|----|-----|----|----|----|----------------|
| No | MODE |      | I <u>D(h</u> ex) | BTR | DLC | D1 | D2 | D3 | D4 | D5  | D6 | D7 | D8 | TimeStamp(sec) |
| 1  | 0    | 1.3  | 501              | 0   | 1   | 00 |    |    |    |     |    |    |    | 7685.4951      |
| 2  | 0    |      | 511              | 0   | 8   | 01 | 00 | 00 | 00 | 10  | 00 | 00 | 00 | 7687.0552      |
| 3  | 0    | 2.   | 512              | 0   | 8   | 00 | 01 | 00 | 00 | -06 | 07 | 00 | 00 | 7688.0552      |
| 4  | 0    |      | 513              | 0   | - 4 | 01 | 02 | 00 | 1F |     |    |    |    | 7689.5112      |
| 5  | 0    |      | 514              | 0   | 8   | 00 | 00 | 00 | 01 | 00  | 00 | 00 | 1F | 7692.5593      |
| 6  | 0    | 3. ( | 502              | 0   | 1   | 00 |    |    |    |     |    |    |    | 7696.0994      |

#### ResCmd

#### [2] ResCmd:

When sending CAN-ID filter data, it will return the result of the received CAN-ID filter data.

## [Note]

The total capacity for CAN-ID filter function of each CAN port in I-7532 is 500 WORD. Table 2-5 describes the size of every different type CAN Filter-ID.

|                  | Size<br>(Unit: WORD) |
|------------------|----------------------|
| 11-bit Single ID | 1                    |
| 11-bit Group ID  | 2                    |
| 29-bit Single ID | 2                    |
| 29-bit Group ID  | 4                    |

Table 2-5: Size of Every Different Type CAN Filter-ID

According to Table 2-5, Table 2-6 describes the supported CAN Filter-ID number of each CAN port in I-7532.

|                  | I-7532<br>(Each CAN Port) |
|------------------|---------------------------|
| 11-bit Single ID | 500/1 = <b>500</b>        |
| 11-bit Group ID  | 500/2 = <b>250</b>        |
| 29-bit Single ID | 500/2 = <b>250</b>        |
| 29-bit Group ID  | 500/4 = <b>125</b>        |
|                  |                           |

Table 2-6: Number of every different type CAN ID

### [CAN-ID Mapping]

(1.1) <u>0x107</u> (Start CAN-ID Mapping Setting) :

(2.1) <u>0x115</u> (Set 11-bit CAN-ID Mapping data) :

<u>0x116</u> (Set 29-bit CAN-ID Mapping data) :

(3.1) 0x108 (Stop CAN-ID Mapping Setting) :

CAN-ID Mapping number of each CAN port in I-7532.

|                   | I-7532<br>(Each CAN Port) |
|-------------------|---------------------------|
| 11-bit Mapping ID | 500                       |
| 29-bit Mapping ID | 250                       |

Table 2-6.1: size of every different type CAN ID

## [For Example]

Ex1: Set the below CAN-ID Mapping.

- (1) 11 bit : 0x101 -> 0x201
- (2) 29 bit : 0x1F000101 -> 0x1F000201

| single<br>C       | 11-bit [29-bit]                      | 7FF Add                              | CAN Controller |
|-------------------|--------------------------------------|--------------------------------------|----------------|
| Mappi<br>(•<br>(° | ng ID (HEX)<br>11-bit From<br>29-bit | 000 To 7FF                           | Add            |
| No                | CAN-ID Type                          | Mapping IDs                          | Save File      |
| 101<br>102        | 11-bit MID<br>29-bit MID             | 0x101>0x201<br>0x1F000101>0x1F000201 |                |
|                   |                                      |                                      | Load File      |
|                   |                                      |                                      | Delete Row     |

Method : (Mode=0, RTR=0, DLC=8 are fixed for the sent CAN msg) (1) Send the CAN msg with **ID=0x107** and D1~D8 are all zero.

=> If succeed, return CAN msg with ID=0x507

- (2) Send the CAN msg with ID=0x115 and D1=0x01, D2=0x01, D3~D4=0x00, D5=0x01, D6=0x02, D7~D8=0x00
   => If succeed, return CAN msg with ID=0x515
- (3) Send the CAN msg with ID=0x116 and <u>D1=0x01, D2=0x01, D3=0x00, D4=0x1F</u>, <u>D5=0x01, D6=0x02, D7=0x00, D8=0x1F</u> => If succeed, return CAN msg with ID=0x516
- (4) Send the CAN msg with ID=0x108 and D1~D8 are all zero.
   => If succeed, return CAN msg with ID=0x508
- => The detailed CAN message, please refer to the below figure.

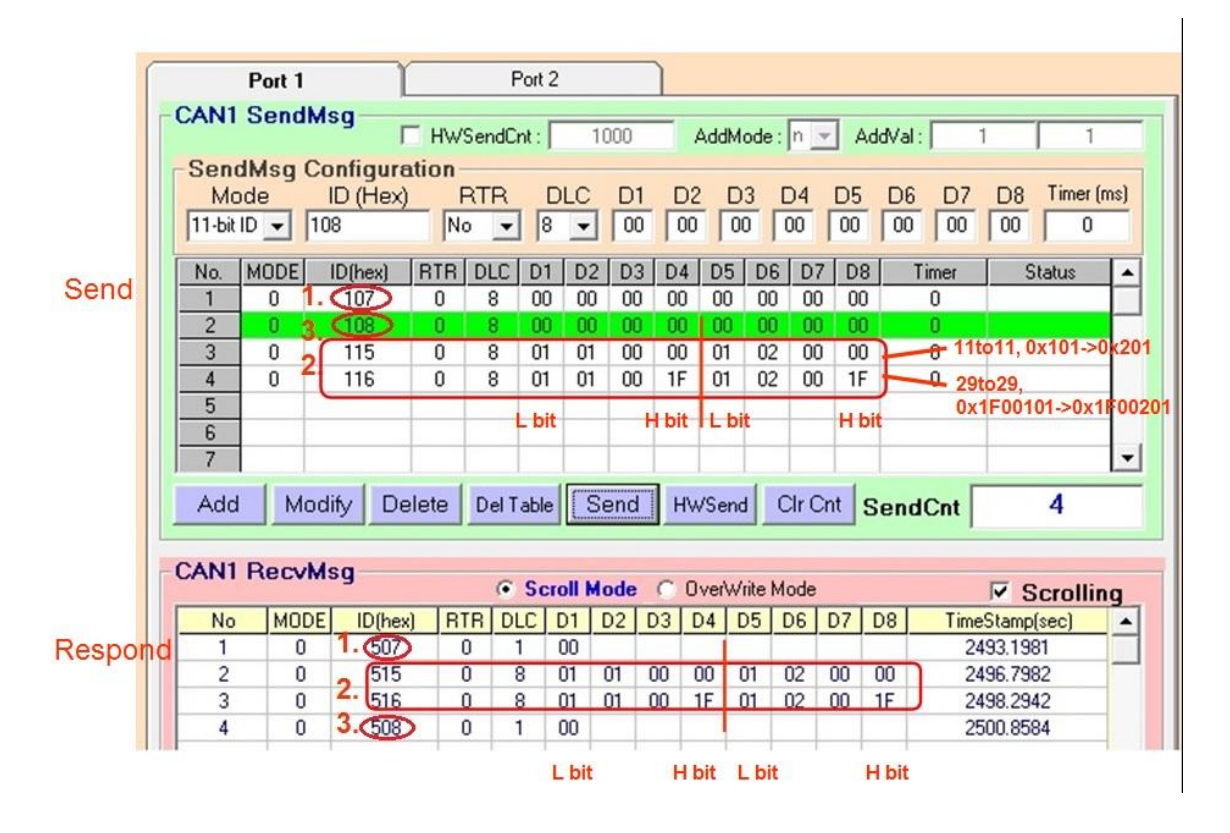

### (4) 0x103 (Read CAN-ID Filter Setting) :

| -Senc  | neMb | Configura | tion- |     |    |    |    |    |     |     |    |    |    |     |    |          |     |
|--------|------|-----------|-------|-----|----|----|----|----|-----|-----|----|----|----|-----|----|----------|-----|
| Mo     | de   | ID (Hex)  |       | RTR | D  | LC | D1 | D2 | 2 D | 3 C | 04 | D5 | D6 | D7  | D8 | Timer (n | ns) |
| 11-bit | ID 👻 | 103       | N     | 0 🔻 | 8  | •  | 00 | 00 |     | σΓ  | 00 | 00 | 00 | 00  | 00 | 0        |     |
| No.    | MODE | ID(hex)   | BTR   | DLC | D1 | D2 | D3 | D4 | D5  | D6  | D7 | D8 | Ti | mer | S  | tatus    |     |
| 1      | 0    | (103)     | 0     | 8   | 00 | 00 | 00 | 00 | 00  | 00  | 00 | 00 |    | 0   |    |          |     |
| 2      |      |           |       |     |    |    |    |    |     |     |    |    |    |     |    |          |     |
| 3      |      |           |       |     |    |    |    |    |     |     |    |    |    |     |    |          |     |

#### SendCmd

|    | (CCAIM | эч      |     |     | _  | _   | _   | _   | -  |     |     | ~   | 🔽 Scrollin     |
|----|--------|---------|-----|-----|----|-----|-----|-----|----|-----|-----|-----|----------------|
| No | MODE   | ID(hex) | BTR | DLC | D1 | D2  | D3  | D4  | D5 | D6  | D7  | D8  | TimeStamp(sec) |
| 1  | 0      | 503     | 0   | 8   | 01 | 00  | 11  | 00  | 01 | 00  | 00  | 00  | 11001.6253     |
| 2  | 0      | 503     | 0   | - 8 | 02 | -00 | 11  | -00 | 10 | 00  | 00  | -00 | 11001.6264     |
| 3  | 0      | 503     | 0   | - 8 | 01 | -00 | 12  | -00 | 00 | 01  | -00 | -00 | 11001.6275     |
| 4  | 0      | 503     | 0   | - 8 | 01 | -00 | 12  | 00  | 06 | 07  | 00  | -00 | 11001.6286     |
| 5  | 0      | 503     | 0   | 8   | 01 | 00  | 13  | 00  | 01 | 02  | -00 | 1F  | 11001.6298     |
| 6  | 0      | 503     | 0   | - 8 | 01 | 00  | -14 | 00  | 00 | -00 | -00 | 01  | 11001.6309     |
| 7  | 0      | 503     | 0   | 8   | 01 | 00  | 14  | 00  | 00 | 00  | 00  | 1F  | 11001.6320     |
| 8  | 0      | 503     | 0   | 1   | 00 |     |     |     |    |     |     |     | 11001.6329     |

ResCmd

- [1] ResCmd:
  - (1) **D1~D2**:

CAN-ID number of each CAN-ID type. In the demo, it means there are two 11-bit CAN-IDs - 0x001, 0x010, one 11-bit group CAN-ID - 0x100 ~ 0x706, one 29-bit CAN-ID - 0x1F000201, one 29-bit group CAN-ID - 0x01000000 ~ 0x1F000000 passed.

- (2) **D3~D4**:
  - CAN-ID Type :
  - 0x11 => Single 11-bit ID
  - 0x12 => Group 11-bit ID
  - 0x13 => Single 29-bit ID
  - 0x14 => Group 29-bit ID
- (3) **D5~D8**:
  - CAN-ID Filter data.

### (4.1) 0x109 (Read CAN-ID Mapping Setting) :

| - Seno<br>Mo<br>11-bit | dMsg<br>ode<br>ID 👻 | Cor<br>IC<br>109 | ) (He  | rat<br>X) | tion -<br>F | RTR | D<br>8 |    | D1<br>00 | D2<br>00 | D  | 3 [<br>D [1 | 04<br>00 | D5<br>00 | D6 D7<br>00 00 | D8<br>00 | Timer (m | ns) |
|------------------------|---------------------|------------------|--------|-----------|-------------|-----|--------|----|----------|----------|----|-------------|----------|----------|----------------|----------|----------|-----|
| No.                    | MODE                | IC               | )(hex) |           | RTR         | DLC | D1     | D2 | D3       | D4       | D5 | D6          | D7       | D8       | Timer          | S        | tatus    |     |
| 1                      | 0                   | <                | 109    | 2         | 0           | 8   | 00     | 00 | 00       | 00       | 00 | 00          | 00       | 00       | 0              |          |          |     |
| 2                      |                     |                  |        |           |             |     |        |    |          |          |    |             |          |          |                |          |          |     |

### SendCmd

| CA | .N1 R | ecvMs | sg      |     | ⊙ So | roll | Mode | 0  | Over | Write | Mode |    | _   | 🔽 Scrollin     | g |
|----|-------|-------|---------|-----|------|------|------|----|------|-------|------|----|-----|----------------|---|
|    | No    | MODE  | ID(hex) | RTR | DLC  | D1   | D2   | D3 | D4   | D5    | D6   | D7 | D8  | TimeStamp(sec) |   |
|    | 1     | 0     | 509     | 0   | 8    | 01   | 00   | 15 | -00  | 01    | 01   | 00 | 00  | 281.2359       |   |
|    | 2     | 0     | 509     | 0   | 8    | 01   | -00  | 15 | -00  | 01    | 02   | 00 | -00 | 281.2366       | _ |
|    | 3     | 0     | 509     | 0   | 8    | 01   | 00   | 16 | -00  | 01    | 01   | 00 | 1F  | 281.2372       |   |
|    | 4     | 0     | 509     | 0   | 8    | 01   | 00   | 16 | 00   | 01    | 02   | 00 | 1F  | 281.2378       |   |
|    | 5     | 0     | 509     | 0   | 1    | 00   |      |    |      |       |      |    |     | 281.2382       |   |
|    |       |       |         |     |      |      |      |    |      |       |      |    |     |                |   |

ResCmd

[1] ResCmd:

(1) **D1~D2**:

CAN-ID Mapping number of each CAN-ID type. In the demo, it means as below:

[1] one set 11-bit CAN-ID Maping : 0x101 to 0x201

[2] one 29-bit CAN-ID Maping 0x1F000101 to

<u>0x1F000201</u>.

(2) **D3~D4**:

CAN-ID Type :

0x15 => 11-bit Mapping-ID

0x16 => 29-bit Mapping-ID

(3) **D5~D8 :** CAN-ID Mapping data.

## (5) 0x104 (Set CAN-ID Filter All Pass) :

| - Seno<br>Mo<br>11-bit | dMsg<br>ode<br>ID <del>-</del> | Configure<br>ID (Hex)<br>104 | tion- | RTR | D  | LC<br>T | D1 | D2      |    | 3 C | 04<br>00 [ | D5<br>00 | D6 D7 | D8 | Timer (n | ns) |
|------------------------|--------------------------------|------------------------------|-------|-----|----|---------|----|---------|----|-----|------------|----------|-------|----|----------|-----|
| No.                    | MODE                           | ID <u>(hex)</u>              |       | DLC | D1 | <br>D2  | D3 | ,<br>D4 | D5 | D6  | D7         | D8       | Timer | S  | tatus    |     |
| 1                      | 0                              |                              | 0     | 8   | 00 | 00      | 00 | 00      | 00 | 00  | -00        | 00       | 0     |    |          |     |
| 2                      | 0                              | 103                          | 0     | 8   | 00 | 00      | 00 | 00      | 00 | 00  | 00         | 00       | 0     |    |          |     |
| 3                      |                                |                              |       |     |    |         |    |         |    |     |            |          |       |    |          | 1   |

## SendCmd

| L. | ANZ I | Recvm | sg      |     |     |    |    |    |    |    |    |    |    | 🔽 🗹 Scrolling |
|----|-------|-------|---------|-----|-----|----|----|----|----|----|----|----|----|---------------|
|    | No    | MODE  | ID(hex) | RTR | DLC | D1 | D2 | D3 | D4 | D5 | D6 | D7 | D8 | Time (sec)    |
|    | 1     | 0     | 504     | 0   | 1   | 00 |    |    |    |    |    |    |    | 12480.3322    |
| (  | 2     | 0     | 503     | 0   | 1   | 00 |    |    |    |    |    |    |    | 12638.1013 📃  |
|    |       |       |         |     |     |    |    |    |    |    |    |    |    |               |

#### ResCmd

After sending the command – 0x104, users can send command – 0x103 to read CAN-ID filter setting again and it will just show command successfully without any filter data.

## (5.1) 0x10A (Set CAN-ID without Mapping) :

After sending the command - 0x10A, users can send command - 0x109 to read CAN-ID mapping setting again and it will just show command successfully without any mapping data.

(6) 0x105 (Set user-defined CANbaud) :

For example :

If users want to set user-defined CAN1 baud – **83.333** Kbps, please follow the below steps :

- Get the <u>integer part 83</u> and <u>decimal part 333</u> of CAN1 baud.
- (2) Transfer decimal mode to hex mode : <u>83(decimal) -> 0x53(hex)</u>, <u>333(decimal) -> 0x014D(hex)</u>
- (3) **D1~D2**:

The integer part of user-defined CAN baud.

### D3~D4:

The decimal part of user-defined CAN baud.

Therefore, please type  $\underline{0x0053 \text{ in } D1 \sim D2}$  and  $\underline{0x014D \text{ in}}$ D3~D4.

| - Seno<br>Mo<br>11-bit | dMsg<br>ode<br>ID 👻 | Configura<br>ID (Hex)<br>105 | tion -<br>F | RTR | D  |    | D1<br>53 | D2<br>00 | D<br>40 | 3 [<br>D | 04<br>01 | D5<br>00 | D6 D7<br>00 00 | D8 Timer ( | ms) |
|------------------------|---------------------|------------------------------|-------------|-----|----|----|----------|----------|---------|----------|----------|----------|----------------|------------|-----|
| No.                    | MODE                | ID(hex)                      | RTR         | DLC | D1 | D2 | D3       | D4       | D5      | D6       | D7       | D8       | Timer          | Status     |     |
| 1                      | 0                   | (105)                        | 0           | 8   | 53 | 00 | 4D       | 01       | 00      | 00       | 00       | 00       | 0              |            |     |
| 2                      |                     |                              |             |     |    |    | <u> </u> |          |         |          |          |          |                |            |     |

### SendCmd

| - 0 | AN2 0 | Rocyk | lea     |     |     |    |    |    |    |    |    |    |    |                |   |
|-----|-------|-------|---------|-----|-----|----|----|----|----|----|----|----|----|----------------|---|
| Č   |       | ICCAI | isy     |     |     |    |    |    |    |    |    |    |    | 🔽 Scrollin     | g |
|     | No    | MODE  | ID(hex) | RTR | DLC | D1 | D2 | D3 | D4 | D5 | D6 | D7 | D8 | TimeStamp(sec) | • |
|     | 1     | 0     | 505     | 0   | 1   | 00 |    |    |    |    |    |    |    | 13015.4615     |   |
|     |       |       |         |     |     |    |    |    |    |    |    |    |    |                | _ |

ResCmd

## (7) 0x106 (Read user-defined CANbaud) :

| - Seno<br>Mo<br>11-bit | dMsg<br>ode<br>ID 👻 | Configura<br>ID (Hex)<br>106 | tion -<br>I | RTR | D<br>  8 | LC<br>• | D1<br>00 | D2<br>00 | D  | 3 [<br>D [( | 04<br>00 | D5<br>00 | D6<br>00 | D7<br>00 | ,<br>D8<br>00 | Timer (n | ns) |
|------------------------|---------------------|------------------------------|-------------|-----|----------|---------|----------|----------|----|-------------|----------|----------|----------|----------|---------------|----------|-----|
| No.                    | MODE                | ID(hex)                      | RTR         | DLC | D1       | D2      | D3       | D4       | D5 | D6          | D7       | D8       | T        | mer      | S             | tatus    |     |
| 1                      | 0                   |                              | 0           | 8   | 00       | 00      | 00       | 00       | 00 | 00          | 00       | 00       |          | 0        |               |          |     |
| 2                      |                     |                              |             |     |          |         |          |          |    |             |          |          |          |          |               |          |     |

## SendCmd

| -0 | <b>AN2</b> | Rocyk | lea      |     |     |    |    |    |    |    |     |    |    |                |    |
|----|------------|-------|----------|-----|-----|----|----|----|----|----|-----|----|----|----------------|----|
| Č  |            | ICCVI | isy      |     |     |    |    |    |    |    |     |    |    | 🔽 Scrolli      | ng |
|    | No         | MODE  | .ID(hex) | RTR | DLC | D1 | D2 | D3 | D4 | D5 | D6  | D7 | D8 | TimeStamp(sec) |    |
|    | 1          | 0     | 506      | 0   | 4   | 53 | 00 | 4D | 01 | _  |     |    |    | 5323.4740      |    |
|    |            |       |          | 8   | 3 🦯 |    |    |    |    |    | 333 |    |    |                |    |

## ResCmd

[1] ResCmd:

### (1) **D1~D2**:

This word value is the <u>integer value</u> of user-defined CAN1 baud with Hex format.

(2) **D2~D3**:

This word value is the <u>decimal value</u> of user-defined CAN1 baud with Hex format.

| -C | AN2 I | RecvM | lsg     |     |     | _        |    |    |    |    |    |    |    | 🔽 Scrollin     | ng |
|----|-------|-------|---------|-----|-----|----------|----|----|----|----|----|----|----|----------------|----|
|    | No    | MODE  | ID(hex) | RTR | DLC | D1       | D2 | D3 | D4 | D5 | D6 | D7 | D8 | TimeStamp(sec) |    |
|    | 1     | 0     | 506     | 0   | 1   | 00       |    |    |    |    |    |    |    | 16459.2781     |    |
|    |       |       |         |     |     | <u> </u> |    |    |    |    |    |    |    |                | _  |

ResCmd

If it just responses return code – 0x00 and means that no user-defined CAN1 baud data is recorded in I-7532.

## [3] CAN2 Functions :

The configuration of CAN2 is the same with CAN1 and the only difference is just the **Command Code** (refer to the Table 2-4).

## 2.6 Pin Assignment

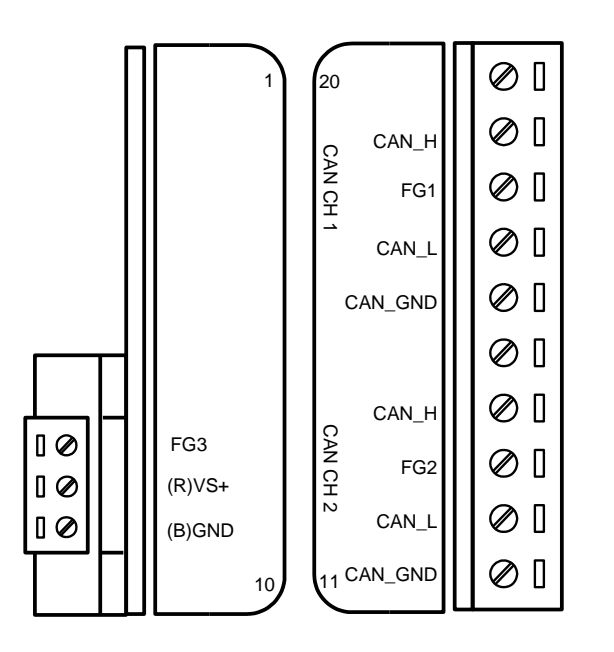

Figure 2-3: CAN & Power Connector of I-7532

Table 2-7: Pin Description of CAN Connector

| Part | Name    | Description                                       |
|------|---------|---------------------------------------------------|
|      | CAN_GND | CAN_Ground, ground voltage level of CAN channel 1 |
| CAN  | CAN_L   | CAN_Low, signal line of CAN channel 1             |
| CH1  | FG1     | Frame Ground of CAN channel 1                     |
|      | CAN_H   | CAN_High, signal line of CAN channel 1            |
|      | CAN_GND | CAN_Ground, ground voltage level of CAN channel 2 |
| CAN  | CAN_L   | CAN_Low, signal line of CAN channel 2             |
| CH2  | FG2     | Frame Ground of CAN channel 2                     |
|      | CAN_H   | CAN_High, signal line of CAN channel 2            |

 Table 2-8: Pin Description of Power Connector

| Part  | Name   | Description                                            |
|-------|--------|--------------------------------------------------------|
|       | (R)VS+ | Voltage Source. It could be $+10V_{DC} \sim +30V_{DC}$ |
| Power | (B)GND | Power Ground                                           |
|       | FG3    | Frame Ground of Power                                  |

Note 1: In some cases, the voltage level of CAN\_GND of different CAN device in the same CAN bus system are not equal. At this time, it could cause some problems to derogate system stability of this CAN bus system.

There is one way to relieve this situation; user can connect the CAN\_GND between those CAN devices to achieve equal voltage level of CAN\_GND.

Wiring of CAN\_GND is not necessary; user can modify the configuration of wiring according to actual applications.

Note 2: Electronic circuits are constantly vulnerable to Electro-Static Discharge (ESD), which become worse in a continental climate area. FG(Frame Ground) provides a path for bypassing ESD to earth ground, allowing enhanced static protection (ESD) capability and ensures that the module is more reliable.
If user wants to use FG, the FG1 and FG2 and FG3 should be connecting to earth ground. Within the I-7532, FG1 and FG2 and FG3 are not interconnected.

## 2.7 Wire Connection

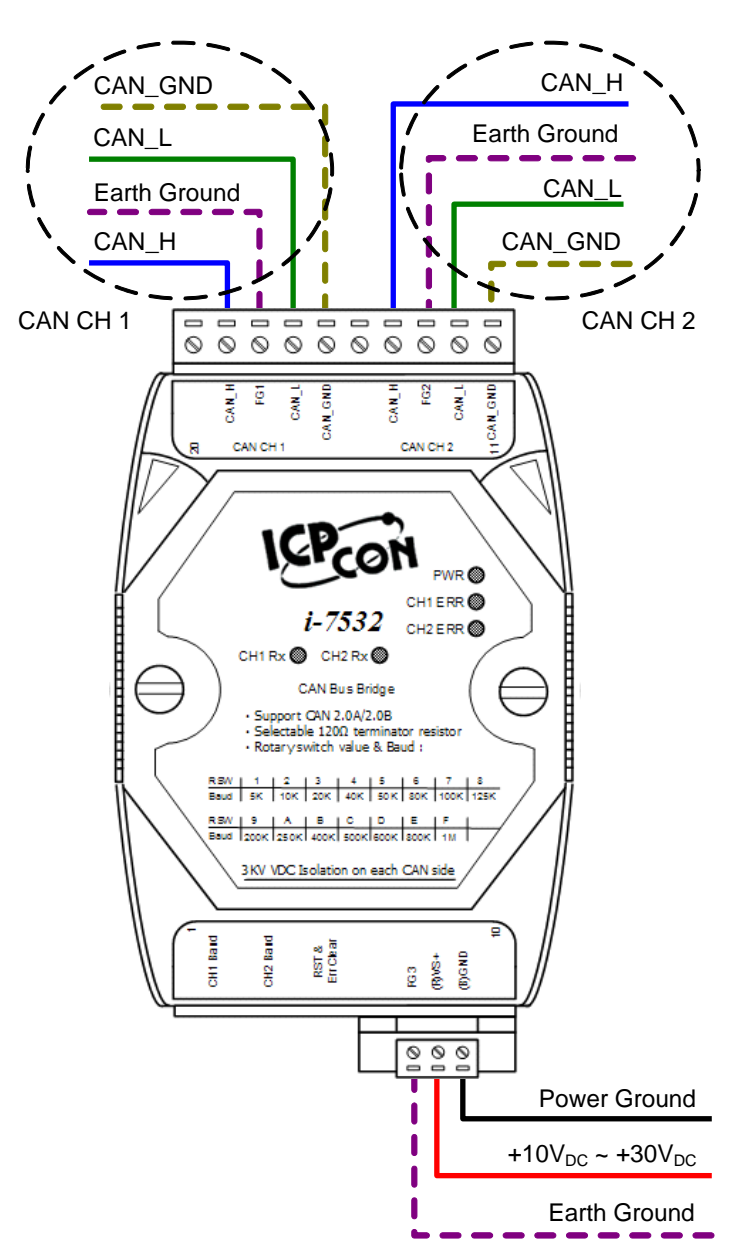

Figure 2-4: Wire Connection of I-7532

## 2.8 Terminator Resistor Setting

I-7532 includes two built-in  $120\Omega$  terminal resistors, users can decide to enable these two terminal resistors or not.

The JP4 of I-7532 is used to adjust terminal resistor on CAN 1, and the JP3 of I-7532 is used to adjust terminal resistor on CAN 2.

Before adjusting JP3 or JP4 of I-7532, users need to open the cover of I-7532 first. The location of JP3 and JP4 is shown as follows:

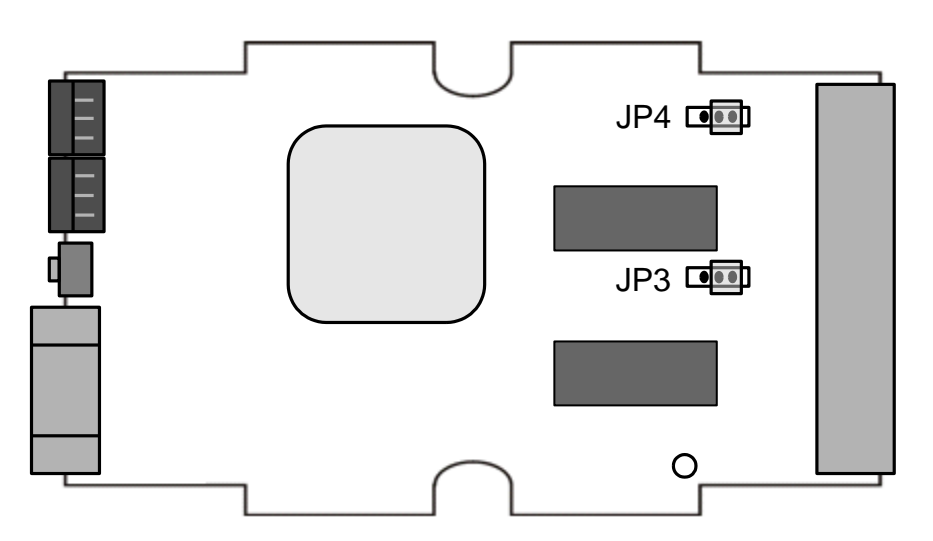

Figure 2-5: JP3 and JP4 positions

The following connection status presents the condition if the terminal resistor is enabled (default) or disabled.

| _ |   |   |   |
|---|---|---|---|
| п |   |   |   |
| ш |   |   |   |
| ш | - | - | - |
| - |   |   |   |
| 1 |   |   |   |

| <br>- | - | μ |
|-------|---|---|

Disable (Deactivate) Enable (Activate)

Figure 2-6: Adjustment of Terminator Resistor

## 3 Network deployment

## 3.1 Definition

The following figure is the relation among segments in CAN bus and CAN network.

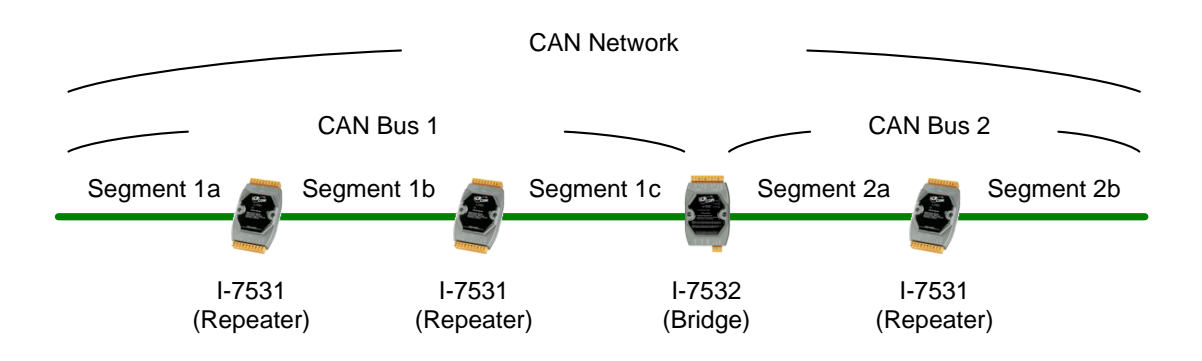

Figure 3-1: Segment, CAN Bus and CAN network

## 3.2 Cable Selection

The CAN bus following ISO 11898-2 is a balanced (differential) 2-wire interface running over either a <u>Shielded Twisted Pair</u> (STP), <u>Un-shielded Twisted Pair</u> (UTP), or Ribbon cable.

The table below shows the recommended DC parameters of CAN bus line.

Table 3-1: Recommended DC parameters for CAN Bus Line

| Wire Cross-Section [mm <sup>2</sup> ] | Resistance [Ω/km] |
|---------------------------------------|-------------------|
| ~0.25 (AWG23)                         | < 90              |
| ~0.5 (AWG20)                          | < 50              |
| ~0.8 (AWG18)                          | < 33              |
| ~1.3 (AWG16)                          | < 20              |

The recommended AC parameters of CAN bus line are  $120\Omega$  impedance and 5 ns/m specific line delay.

## 3.3 Driving Capability

Users can use the following table to know the maximum node number in each segment and the maximum segment length when using different type of wire in the CAN network.

| Wire Cross-   | The maximum segment length [m] under the case of specific node number in this segment |        |          |           |  |  |  |  |  |  |
|---------------|---------------------------------------------------------------------------------------|--------|----------|-----------|--|--|--|--|--|--|
| Section [mm]  | 16 Nodes 32 Nodes                                                                     |        | 64 Nodes | 100 Nodes |  |  |  |  |  |  |
| ~0.25 (AWG23) | <220 m                                                                                | <200 m | <170 m   | <150 m    |  |  |  |  |  |  |
| ~0.5 (AWG20)  | <390 m                                                                                | <360 m | <310 m   | <270 m    |  |  |  |  |  |  |
| ~0.8 (AWG18)  | <590 m                                                                                | <550 m | <470 m   | <410 m    |  |  |  |  |  |  |
| ~1.3 (AWG16)  | <980 m                                                                                | <900 m | <780 m   | <670 m    |  |  |  |  |  |  |

Table 3-2: Driving Capability

## 3.4 Baud and Bus Length

The relationship between ideal bus length and baud in the CAN bus system is displayed below.

| Baud [bit/sec] | Ideal Bus Length[m] |
|----------------|---------------------|
| 1M             | < 40                |
| 800K           | < 50                |
| 500K           | < 100               |
| 250K           | < 250               |
| 125K           | < 500               |
| 50K            | < 1000              |
| 20K            | < 2500              |
| 10K            | < 5000              |

Table 3-3: Baud, Bus Length

When users want to calculate the bus length, the device used to connect CAN segment must be considered, too. Users can check the specification of the device and find the equivalent bus length of the device. For example, the equivalent bus length of CAN repeater (I-7531) is 40m.

## 3.5 Terminator Resistor

According to the ISO 11898-2 specifications, the bus line of CAN\_H and CAN\_L must be terminated by a terminal resistor for proper operation. The equivalent resistance between CAN\_H and CAN\_L should be  $60\Omega$ . There are some examples below.

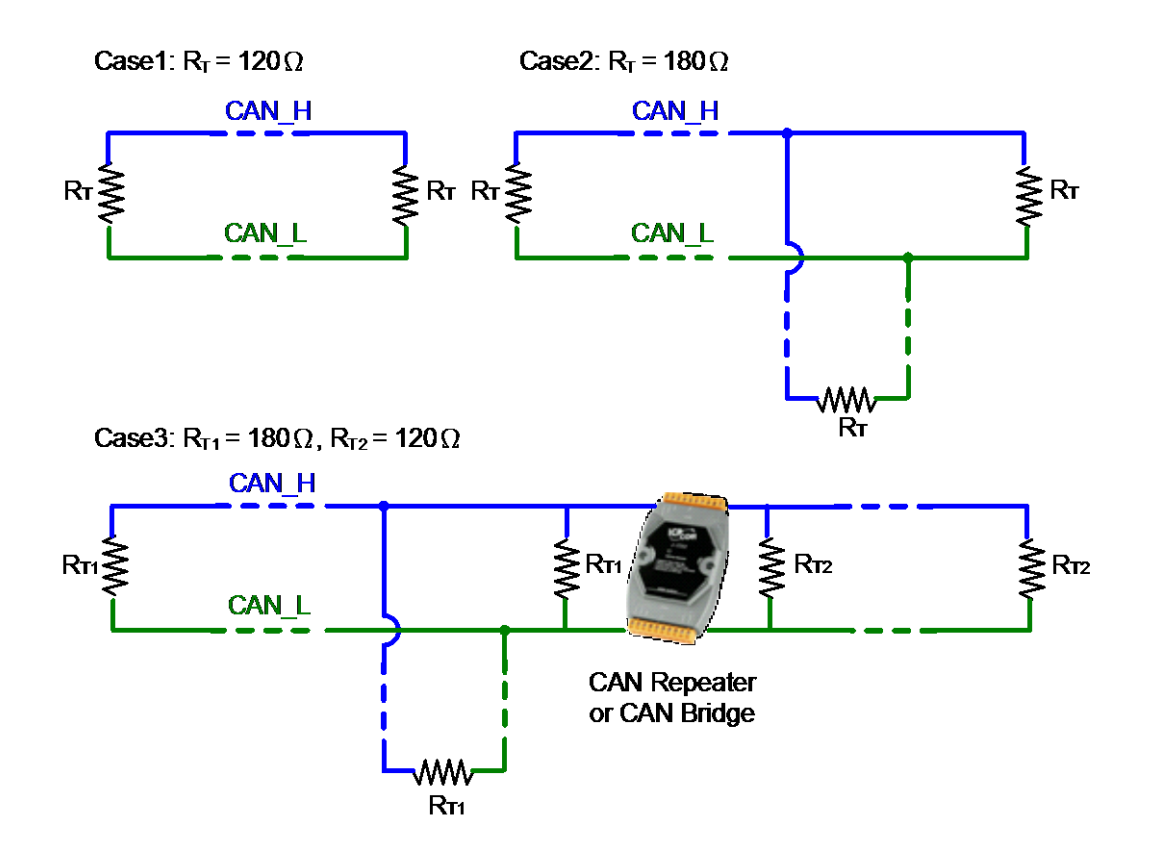

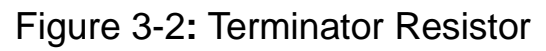

# 4 FAQ

## Q01: Firmware update problem in firmware v1.02

In firmware v1.02 of I-7532, the firmware update function is suppoted. But it exists one bug, so users need to follow the below steps to accomplish the firmware update function of I-7532.

- (1) Open the shell of I-7532.
- (2) Adjust the JP1 position to the left side like Figure 4-1.
- (3) Follow the firmware update standard steps referring to the section 2.5.1 to start the firmware update function.

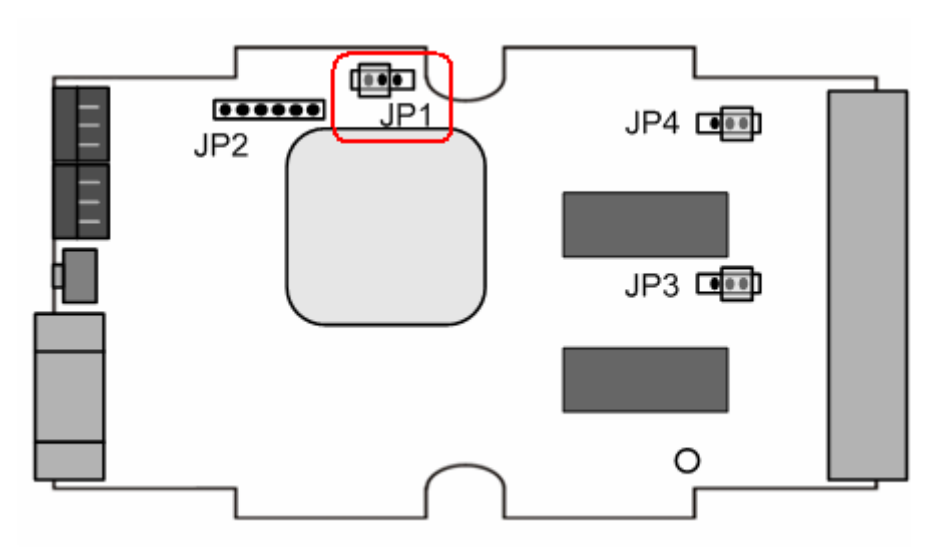

Figure 4-1: JP1 Left Side Position

(4) After finishing the firmware update process, please adjust the JP1 position back to the right side like Figure 4-2 and reboot I-7532 module.

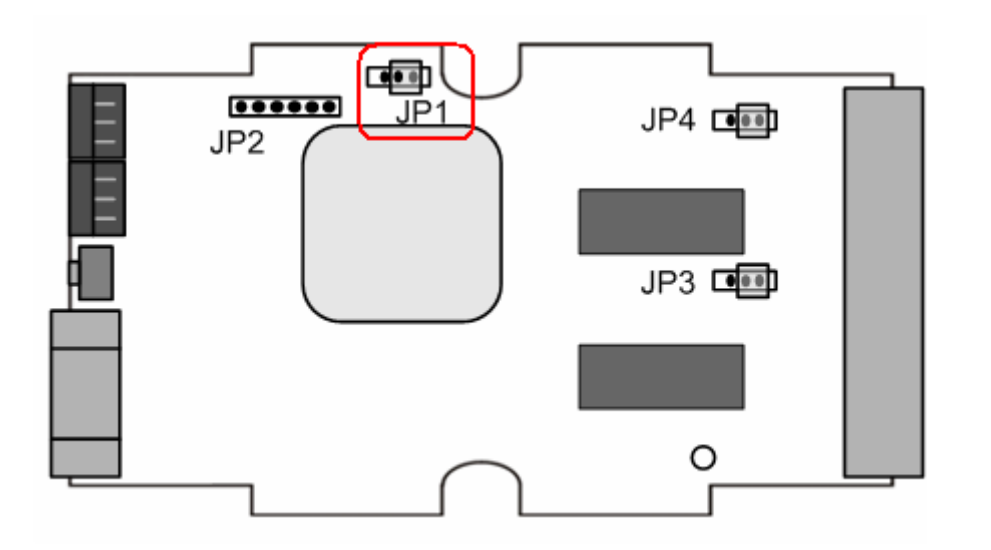

Figure 4-2: JP1 Right Side Position

In firmware v1.03 or newer of I-7532, the problem has been already solved. Users can update firmware directly without opening the shell.

### Q02: How to set the CAN-ID Mapping ? Ans : (2016/06/27)

#### [Method 1] By using ICP DAS CAN Modules.

Run the I-7532\_Utility and follow the below steps.

- [1] Choose "CAN Device".
- [2] Choose "CAN-ID Mapping" option.
- [3] Add the "CAN-ID Mapping" data.
- [4] Choose the CAN channel.
- [5] Click the "Set CAN Mapping IDs" button.

| 1-7532 Utility v1.03                                                               |       |
|------------------------------------------------------------------------------------|-------|
| 1. CAN Device :                                                                    | _     |
| 1. (1) RS232 to CAN : C I-7530(A)                                                  |       |
| (2) Ethernet to CAN : 🔿 I-7540D                                                    |       |
| (3) USB to CAN : C I-7565 C I-7565-H1 C I-7565-H2                                  |       |
| (4) CAN Card: C PISO-CM100(U) C CAN200 C CAN400                                    |       |
| Dev_Port: COM42  CAN_Port: CAN1                                                    |       |
|                                                                                    |       |
| 2. CAN-ID Filter / Mapping Setting                                                 |       |
| Z. C CAN-ID Filter CAN-ID Mapping 4.                                               |       |
| Single ID (HEX)                                                                    |       |
| CAN1                                                                               |       |
| 3 Mapping ID (HEX)                                                                 | _     |
| C 11-bit 23 To • 11-bit 23 Add                                                     |       |
| © 29-bit '                                                                         |       |
| No CAN-ID Type Mapping IDs Save File                                               | )     |
| 001 11>11-bit MID 0x123>0x456                                                      | '     |
| 002 11/25/01 MID 0x/01/201254/07/0<br>003 29×11-bit MID 0x001A2B3C>0x321 Load File | )     |
| 004 29>29-bit MID 0x0CC56AB2>0x1AE256AB                                            | '   · |
| Delete Row                                                                         | )     |
|                                                                                    | ,     |
| Clear Table                                                                        |       |
| Get CAN Mapping IDs Set CAN Mapping IDs                                            | '   _ |

The setting steps of "CAN-ID Mapping"

### [Method 2] By using other brand CAN modules.

- [1] Follow the steps from the first to the fouth of method 1.
- [2] Click the "Save File" button to save CAN-ID mapping data to Excel file.

| Save CAN M | apping-ID File as                                        |   |    | ?       | × |
|------------|----------------------------------------------------------|---|----|---------|---|
| 儲存於①:      | i7532                                                    | • | (÷ | ) 💣 🎟 - |   |
|            |                                                          |   |    |         |   |
|            |                                                          |   |    |         |   |
|            |                                                          |   |    |         |   |
|            |                                                          |   |    |         |   |
|            | CANID_Setting                                            |   |    | 儲存③     |   |
| 存檔類型(I):   | CAN Filter-ID File (*.xls)                               | • |    | 取消      |   |
|            | CAN Filter-ID File (* dat)<br>CAN Filter-ID File (* xls) |   | _  |         |   |

Save CAN-ID Mapping data to Excel

[3] Open the Excel file of the CAN-ID Mapping file and it will show the CAN messages procedure for setting.

|   | А    | В     | С   | D   | Е          | F          |
|---|------|-------|-----|-----|------------|------------|
| 1 | Mode | ID    | RTR | DLC | DataL      | DataH      |
| 2 | 0    | 0x107 | 0   | 8   | 0x00000000 | 0x00000000 |
| 3 | 0    | 0x115 | 0   | 8   | 0x123      | 0x456      |
| 4 | 0    | 0x115 | 0   | 8   | 0x70F      | 92345678   |
| 5 | 0    | 0x116 | 0   | 8   | 0x001A2B3C | 80000321   |
| 6 | 0    | 0x116 | 0   | 8   | 0x0CC56AB2 | 0x1AE256AB |
| 7 | 0    | 0x108 | 0   | 8   | 0x00000000 | 0x00000000 |

#### CAN-ID Mapping data in the Excel

| CAN1 F | RecvMs                       | 5 <b>0</b> |     |     |      |      |      |    |    |      |      |           |                  |
|--------|------------------------------|------------|-----|-----|------|------|------|----|----|------|------|-----------|------------------|
|        | Scroll Mode O OverWrite Mode |            |     |     |      |      |      |    |    |      |      | Scrolling |                  |
| No     | MODE                         | (Díhex)    | BTB | DLC | D1   | D2   | D3   | D4 | D5 | D6   | D7   | D8        | TimeStamp(sec) 🔺 |
| 1      | 0                            | 107        | 0   | 8   | 00   | 00   | 00   | 00 | 00 | 00   | 00   | 00        | 2243.6602        |
| 2      | 0                            | 507        | 0   | 1   | 00   |      |      |    |    |      |      |           | 2243.6611        |
| 3      | 0                            | 115        | 0   | 8   | -23  | 01   | 00   | 00 | 56 | -04  | 00   | 00        | 2243.7809        |
| 4      | 0                            | 515        | 0   | - 8 | -23  | 01   | - 00 | 00 | 56 | - 04 | - 00 | 00        | 2243.7820        |
| 5      | 0                            | 115        | 0   | 8   | OF   | 07   | 00   | 00 | 78 | 56   | 34   | 92        | 2243.9686        |
| 6      | 0                            | 515        | 0   | 8   | OF   | 07   | -00  | 00 | 78 | 56   | - 34 | 92        | 2243.9697        |
| 7      | 0                            | 116        | 0   | 8   | - 3C | 2B   | -1A  | 00 | 21 | 03   | 00   | 80        | 2244.2057        |
| 8      | 0                            | 516        | 0   | 8   | - 3C | 2B   | -1A  | 00 | 21 | 03   | -00  | 80        | 2244.2068        |
| 9      | 0                            | 116        | 0   | 8   | B2   | -6A  | C5   | 00 | AB | 56   | E2   | -1A       | 2244.4035        |
| 10     | 0                            | 516        | 0   | - 8 | -B2  | - 6A | C5   | 00 | AB | 56   | E2   | -1A       | 2244.4046        |
| 11     | 0                            | 108        | 0   | 8   | 00   | 00   | 00   | 00 | 00 | 00   | 00   | 00        | 2244.5937        |
| 12     | 0                            | 508        | 0   | 1   | 00   |      |      |    |    |      |      |           | 2244.9990        |

CAN messages for CAN-ID Mapping setting

## Q03: How to set the CAN-ID Filter ? Ans : (2018/06/13)

#### [Method 1] By using ICP DAS CAN Modules.

Run the I-7532\_Utility and follow the below steps.

[1] Choose "CAN Device".

- [2] Choose "CAN-ID Filter" option.
- [3] Add the "CAN-ID Filter" data.
- [4] Choose the CAN channel.
- [5] Click the "Set CAN Accepted IDs" button.

| 10 | [-75 | 532 U      | ltility v             | 1.03                   |        |           |                      |                      |          |       |                |        |    | × |
|----|------|------------|-----------------------|------------------------|--------|-----------|----------------------|----------------------|----------|-------|----------------|--------|----|---|
|    | -1.  | CAN        | Device :              |                        |        |           |                      |                      |          |       |                |        | _  | 1 |
|    | 1.   | (1) H      | RS232 to              | CAN :                  | С      | I-7530(   | (Å)                  |                      |          |       |                |        |    |   |
|    |      | (2) H      | Ethernet t            | OCAN :                 | C      | I-7540I   | )                    |                      |          |       |                |        |    |   |
|    |      | (3) 1      | JSB to C              | AN :                   | C      | I-7565    | © I-7.               | 565-H1               | • I-7    | 565-H | <del>1</del> 2 |        |    |   |
|    |      | (4) (      | CAN Car               | d:                     | C      | PISO-C    | M100/U               |                      | AN200    | C     | CAN40          | 00     |    |   |
|    |      |            | Dev 1                 | Dont -                 | OM     | 2 -       | I c                  | AN Port              | CAN      | 11    |                |        |    |   |
|    |      |            | Dev_1                 | on je                  | 0142   | <u> </u>  | 1 0                  |                      | . јсли   |       | <u> </u>       |        |    |   |
|    | -2.  | CAN        | ID Filter             | / Mappin               | ng Set | ting —    |                      |                      |          |       |                |        |    | 1 |
|    |      |            |                       | 2. 🕞                   | CAN    | -ID Filte | er C                 | CAN-I                | D Mapp   | ing   |                |        |    |   |
|    | Г    | Single     | ID (HE)               | K)                     |        |           |                      |                      | -4.      | C     | M Contr        | oller  | 1  |   |
|    |      | 0          | ) 11-bit              | Г                      |        | 7FF       | ſ                    | Add                  | ן (      |       | AN1            | .oner  |    |   |
|    | L    |            | ) 29-bit              |                        |        |           |                      |                      |          | 19    |                |        | 1  |   |
|    | Γ    | Марр       | ing ID (F<br>11-hit I | IEX)                   |        |           | • 11-                | hit 📻                |          | _     |                |        |    |   |
| 3. |      | œ          | 29-bit                |                        | 23     | То        | 0 29-                | bit                  | 2        | 3     | Ad             | d      |    |   |
|    |      | No         | CAN                   | -ID Tyme               | . [    |           | Марр                 | ing IDs              |          | _     |                |        | ົ  |   |
|    | Ī    | 001        | 11>11                 | l-bit MII              | )      |           | 0x011                | >0x223               |          |       | Save           | : File | J  |   |
|    |      | 002<br>003 | 11>29<br>29>11        | 9-bit MII<br>1-bit MII | )      | 0<br>0:   | )x236>0;<br>x000AB;  | d000065!<br>123>0x1  | 98<br>AB |       | Lord           | File   | 1  |   |
|    | ĺ    | 004        | 29>29                 | )-bit MII              | )      | 0x000     | AABBC                | >0x0FE               | DCA11    |       | L              | СГШС   | )  |   |
|    |      | 005        | 11>1                  | l-bit MIL              | )      |           | 0x710                | >0x001<br>>0x555     |          |       | Delete         | Row    | וו |   |
|    |      | 007<br>008 | 11>29<br>29>11        | 9-bit MII<br>I-bit MII |        | 0         | )x005>0;<br>)x000001 | :0000000<br>123>0::0 | 05<br>23 |       |                |        | )  |   |
|    | Ľ    | _          |                       |                        |        |           |                      |                      |          |       | Clear          | Table  |    |   |
|    |      | G          | et CAN .              | Accepted               | IDs    | 5.        | Set CAN              | Accepte              | d IDs    |       | _              |        | ,  |   |

The setting steps of "CAN-ID Filter"

#### [Method 2] By using other brand CAN modules.

- [1] Follow the [2] and [3] steps of method 1.
- [2] Click the "Save File" button to save CAN-ID filter data to Excel

| file.             |                                                          |       |
|-------------------|----------------------------------------------------------|-------|
| Save CAN M        | apping-ID File as                                        | ? 🛛   |
| 儲存於①:             | i7532                                                    |       |
|                   |                                                          |       |
|                   |                                                          |       |
|                   |                                                          |       |
|                   |                                                          |       |
| 檔案名稱(N):          | CANID_Setting                                            | 儲存(2) |
| 存檔類型( <u>T</u> ): | CAN Filter-ID File (*.xls)                               | ▼ 取消  |
|                   | CAN Filter-ID File (* dat)<br>CAN Filter-ID File (* xls) |       |

Save "CAN-ID Filter" data to Excel

[3] Open the Excel file of the "CAN-ID Filter" file and it will show the CAN messages procedure for setting.

|   | А    | В     | С   | D   | Е          | F          |
|---|------|-------|-----|-----|------------|------------|
| 1 | Mode | ID    | RTR | DLC | DataL      | DataH      |
| 2 | 0    | 0x107 | 0   | 8   | 0x00000000 | 0x00000000 |
| 3 | 0    | 0x115 | 0   | 8   | 0x123      | 0x456      |
| 4 | 0    | 0x115 | 0   | 8   | 0x70F      | 92345678   |
| 5 | 0    | 0x116 | 0   | 8   | 0x001A2B3C | 80000321   |
| 6 | 0    | 0x116 | 0   | 8   | 0x0CC56AB2 | 0x1AE256AB |
| 7 | 0    | 0x108 | 0   | 8   | 0x00000000 | 0x00000000 |

### CAN-ID Filter data in the Excel

| CAN1 RecvMsg  © Scroll Mode © OverWrite Mode |      |         |     |     |      |      |      |    |    |      | Scrollin | Scrolling |                |   |
|----------------------------------------------|------|---------|-----|-----|------|------|------|----|----|------|----------|-----------|----------------|---|
| No                                           | MODE | (D(hex) | BTB | DLC | D1   | D2   | D3   | D4 | D5 | D6   | D7       | D8        | TimeStamp(sec) | - |
| 1                                            | 0    | 107     | 0   | 8   | 00   | 00   | 00   | 00 | 00 | 00   | 00       | 00        | 2243.6602      |   |
| 2                                            | 0    | 507     | 0   | 1   | 00   |      |      |    |    |      |          |           | 2243.6611      | _ |
| 3                                            | 0    | 115     | 0   | 8   | 23   | 01   | 00   | 00 | 56 | -04  | 00       | 00        | 2243.7809      |   |
| 4                                            | 0    | 515     | 0   | - 8 | - 23 | 01   | - 00 | 00 | 56 | - 04 | - 00     | 00        | 2243.7820      |   |
| 5                                            | 0    | 115     | 0   | 8   | OF   | 07   | 00   | 00 | 78 | 56   | 34       | 92        | 2243.9686      |   |
| 6                                            | 0    | 515     | 0   | - 8 | OF   | 07   | - 00 | 00 | 78 | 56   | - 34     | 92        | 2243.9697      |   |
| 7                                            | 0    | 116     | 0   | 8   | 30   | 2B   | -1A  | 00 | 21 | 03   | 00       | 80        | 2244.2057      |   |
| 8                                            | 0    | 516     | 0   | - 8 | 30   | 2B   | -1A  | 00 | 21 | 03   | - 00     | 80        | 2244.2068      |   |
| 9                                            | 0    | 116     | 0   | 8   | B2   | -6A  | C5   | 00 | AB | 56   | E2       | -1A       | 2244.4035      |   |
| 10                                           | 0    | 516     | 0   | - 8 | B2   | - 6A | C5   | 00 | AB | - 56 | -E2      | -1A       | 2244.4046      |   |
| 11                                           | 0    | 108     | 0   | 8   | 00   | 00   | 00   | 00 | 00 | 00   | 00       | 00        | 2244.5937      |   |
| 12                                           | 0    | 508     | 0   | 1   | 00   |      |      |    |    |      |          |           | 2244.9990      |   |

CAN messages for "CAN-ID Filter" setting

# 5 History of Version

| Version | Author Date |             | Description of changes                                                                                                    |  |  |  |  |
|---------|-------------|-------------|----------------------------------------------------------------------------------------------------|--|--|--|--|
| 1.0     | Edward      | 25-Aug-2008 | 1. The First Version                                                                                                    |  |  |  |  |
| 1.1     | Edward      | 21-Apr-2010 | 1. Add Configuration mode :<br>[1] add CAN-ID filter function<br>[2] add user-defined CAN baud                                                                                                    |  |  |  |  |
| 1.2     | Edward      | 01-Sep-2010 | <ol> <li>Add CAN Bootloader function in<br/>firmware v1.02 or newer for<br/>firmware update.</li> </ol>                                                                                                    |  |  |  |  |
|         |             |             | 2. Provide I-7532 Utility for configuration easily and quickly.                                                                                                    |  |  |  |  |
| 1.3     | Edward      | 04-Oct-2011 | <ol> <li>In Configuration mode, add CAN-IE<br/>Mapping function and supported<br/>by I-7532 Utility.</li> </ol>                                                                                                    |  |  |  |  |
|         |             |             | 2. Solve the firmware update function problem.                                                                                                    |  |  |  |  |
| 1.4     | Edward      | 2015/10/19  | 1. Add the CAN-ID mapping example in section 2.5.5.                                                                                                    |  |  |  |  |
| 1.5     | Edward      | 2016/06/27  | <ol> <li>1.FW_v1.04 and Utility_v1.03<br/>already support the below<br/>CAN-ID_Mapping.</li> <li>(1) 11bit -&gt; 11bit</li> <li>(2) 11bit -&gt; 29bit</li> <li>(3) 29bit -&gt; 11bit</li> <li>(4) 29bit -&gt; 29bit</li> <li>2. Add the Q02 of FAQ.</li> </ol> |  |  |  |  |
| 1.6     | Edward      | 2018/06/13  | 1 Add the <b>Q03</b> of FAQ.                                                                                                    |  |  |  |  |